# Урок 8. Робота з формами

## Вивчення нового матеріалу

|                                                            | Φ                                                                 | льми                                                                                                    |                                   |                                                                       | _                                |                          |
|------------------------------------------------------------|-------------------------------------------------------------------|----------------------------------------------------------------------------------------------------|-----------------------------------|-----------------------------------------------------------------------|----------------------------------|--------------------------|
| Назва -                                                    | Режисер                                                           | <ul> <li>Країна -</li> </ul>                                                                                                    | Рік 🔹 Т                           | ривалість 🝷                                                           | Нагороди                         | • Жанр •                 |
| 13 друзів Оушена                                           | Содаберг                                                          | США                                                                                                    | 2007                              | 122                                                                   |                                  | Пригоди                  |
| <ul> <li>Високий блондин у чорному черевику</li> </ul>     | Робер                                                             | Франція                                                                                                    | 1974                              | 75                                                                    |                                  | Трилер                   |
| <ul> <li>Віднесені вітром</li> </ul>                       | Флемінг                                                           | США                                                                                                    | 1939                              | 234                                                                   | $\checkmark$                     | Комедія                  |
| <ul> <li>Энаки</li> </ul>                                  | Шьямалан                                                          | США                                                                                                    | 2002                              | 106                                                                   | $\checkmark$                     | Мелодрама                |
| 🗉 Містер Бін                                               | Бенделак                                                          | Великобрітанія                                                                                                    | 2007                              | 90                                                                    |                                  | Бойовик                  |
| <ul> <li>Містер та місіс Сміт</li> </ul>                   | Лаймен                                                            | США                                                                                                    | 2005                              | 120                                                                   |                                  | Комедія                  |
| <ul> <li>Міцний горішок</li> </ul>                         | Уайзман                                                           | США                                                                                                    | 2007                              | 130                                                                   |                                  | Пригоди                  |
| Пірати карибського моря     *                              | Вербінськи                                                        | США                                                                                                    | 2007<br>0                         | 137<br>0                                                              |                                  | Пригоди                  |
| Запис И 🕂 138 🕨 М 🛤 🖉 Без фільтра                          | Пошук                                                             | 4                                                                                                    |                                   |                                                                       |                                  | Þ                        |
| Запити - компонент, щи Призначені для автом                | о зустріч<br>атизації                                             | ається майжо<br>пошуку дани                                                                                                    | е в будь-<br>х за різн            | якій реломанітн                                                       | іяційній<br>ими крі              | и́ базі дан<br>итеріями, |
| Запити - компонент, щи<br>Призначені для автом<br>також до | о зустріч<br>атизації<br>одавання                                 | ається майж<br>пошуку дани<br>а, оновлення                                                                                                    | е в будь<br>х за різн<br>й видал  | якій рел<br>оманітн<br>ення да                                        | іяційній<br>ими крі<br>них.      | й базі дан<br>итеріями,  |
| Запити - компонент, щи<br>Призначені для автом<br>також до | о зустріч<br>атизації<br>одавання                                 | ається майжи<br>пошуку дани<br>а, оновлення                                                                                                    | е в будь-<br>х за різн<br>й видал | якій рел<br>оманітн<br>ення да                                        | іяційній<br>ими крі<br>них.      | й базі дан<br>итеріями,  |
| Запити - компонент, щи<br>Призначені для автом<br>також до | о зустріч<br>атизації<br>одавання                                 | ається майжи<br>пошуку дани<br>а, оновлення<br><sup>Запит 3</sup>                                                                                     | е в будь-<br>х за різн<br>й видал | якій релоканітн<br>оманітн<br>ення да                                 | іяційній<br>ими крі<br>них.<br>× | й базі дан<br>итеріями,  |
| Запити - компонент, щи<br>Призначені для автом<br>також до | о зустріч<br>атизації<br>одавання                                 | ається майжи<br>пошуку дани<br>а, оновлення<br>запит 3<br>Назва                                                                                       | е в будь-<br>х за різн<br>й видал | якій реломанітн<br>оманітн<br>ення да                                 | іяційній<br>ими крі<br>них.      | й базі дан<br>итеріями,  |
| Запити - компонент, щи<br>Призначені для автом<br>також до | о зустріч<br>атизації<br>одавання<br>високий блон                 | ається майжи<br>пошуку дани<br>а, оновлення<br><sup>Запит 3</sup><br>Назва<br>дин у чорному черевин                                                   | е в будь-<br>х за різн<br>й видал | - якій рел<br>оманітн<br>ення да<br>• Країна<br>Франція               | іяційній<br>ими крі<br>них.      | й базі дан<br>итеріями,  |
| Запити - компонент, щи<br>Призначені для автом<br>також до | о зустріч<br>атизації<br>одавання<br>високий блон<br>високий блон | ається майжи<br>пошуку дани<br>а, оновлення<br><sup>Запит 3</sup><br>Назва<br>дин у чорному черевин<br>дин у чорному черевин                          | е в будь-<br>х за різн<br>й видал | - по по по по по по по по по по по по по                              | іяційній<br>ими крі<br>них.      | й базі дан<br>итеріями,  |
| Запити - компонент, щи<br>Призначені для автом<br>також до | о зустріч<br>атизації<br>одавання<br>високий блон<br>високий блон | ається майжи<br>пошуку дани<br>а, оновлення<br><sup>Запит 3</sup><br>Назва<br>дин у чорному черевин<br>дин у чорному черевин<br>дин у чорному черевин | е в будь-<br>х за різн<br>й видал | - по странція<br>оманітн<br>ення да<br>• Країна<br>Франція<br>Франція | іяційній<br>ими крі<br>них.      | й базі дан<br>итеріями,  |
| Запити - компонент, щи<br>Призначені для автом<br>також до | о зустріч<br>атизації<br>одавання<br>високий блон<br>високий блон | ається майжи<br>пошуку дани<br>а, оновлення<br>запит з<br>Назва<br>дин у чорному черевин<br>дин у чорному черевин<br>дин у чорному черевин            | е в будь-<br>х за різн<br>й видал | - по странція франція                                                 | іяційній<br>ими крі<br>них.      | й базі дан<br>итеріями,  |

| Слайд № 3 | Форм      | и - діалогові в    | ікна, за допомогою яких                      | користувач м              | оже ввод   | цити дані в    |
|-----------|-----------|--------------------|----------------------------------------------|---------------------------|------------|----------------|
|           |           | табли              | ці. Підвищують зручність                     | ь додавання д             | аних.      |                |
|           |           |                    |                                              |                           |            |                |
|           |           |                    |                                              |                           |            |                |
|           |           |                    | Фільми                                       |                           | - 🗆        | ×              |
|           |           | Назва              | Пірати карибського моря                      |                           | \$         |                |
|           |           | Режисер            | Вербінськи                                   |                           |            |                |
|           |           | Актори             | ∠ Прізвище <del>-</del><br>Депп Д            | ім'я<br>Джоні             | -          |                |
|           |           |                    | Найтлі н                                     | Кейра                     |            |                |
|           |           |                    | Запис И И 132 • Н На Тур Без                 | фільтра Пошук             |            |                |
|           |           | Запис И 4 838 > Н  | Без фільтра Пошук                            |                           |            |                |
|           |           |                    |                                              |                           |            |                |
|           | Форма 🕻   | р<br>ільми бази да | них Відеопрокат дозво.                       | ляє зручно пе             | реглядат   | и та вводити   |
|           |           | інформац           | ію про фільми та акторі                      | в, які у них зн           | мались.    |                |
|           |           |                    |                                              |                           |            |                |
| Слайд № 4 |           |                    |                                              |                           |            |                |
|           | Звіти - м | иакети аркушів     | паперу, на яких відобра                      | ажаються дан              | іі з табли | ць і запитів у |
|           | CHOCIO, E | визначении ро      | зрооником ъд. підвищу                        | ютьтнучкість              | відоора    | кення даних.   |
|           |           |                    | Квитанції                                    | -                         |            |                |
|           |           | Квитанції          |                                              |                           |            |                |
|           |           | Прізвище           | Назва                                        | Кількість днів            | До оплати  |                |
|           |           | тваненко           | Високий блондин у чорному черевику           | 3                         | 6          |                |
|           |           | Кличко             | Знаки                                        | 1                         | 2          |                |
|           |           | Козаченко          | Знаки                                        | 1                         | 2          |                |
|           |           |                    | Високий блондин у чорному черевику           | 4                         | 8          |                |
|           |           |                    | віднесені вітром                             | 11                        | 22         |                |
|           |           |                    |                                              |                           |            |                |
|           |           |                    |                                              |                           |            |                |
|           |           |                    | <b>D</b> .                                   |                           |            |                |
|           | Звіт Кви  | танції бази да     | них Відеопрокат дозвол<br>квитанції та доуку | ляє у зручном<br>/вати їх | іу вигляд  | и відображати  |
|           |           |                    | конталци та друку                            | Barrin                    |            |                |
|           |           |                    |                                              |                           |            |                |

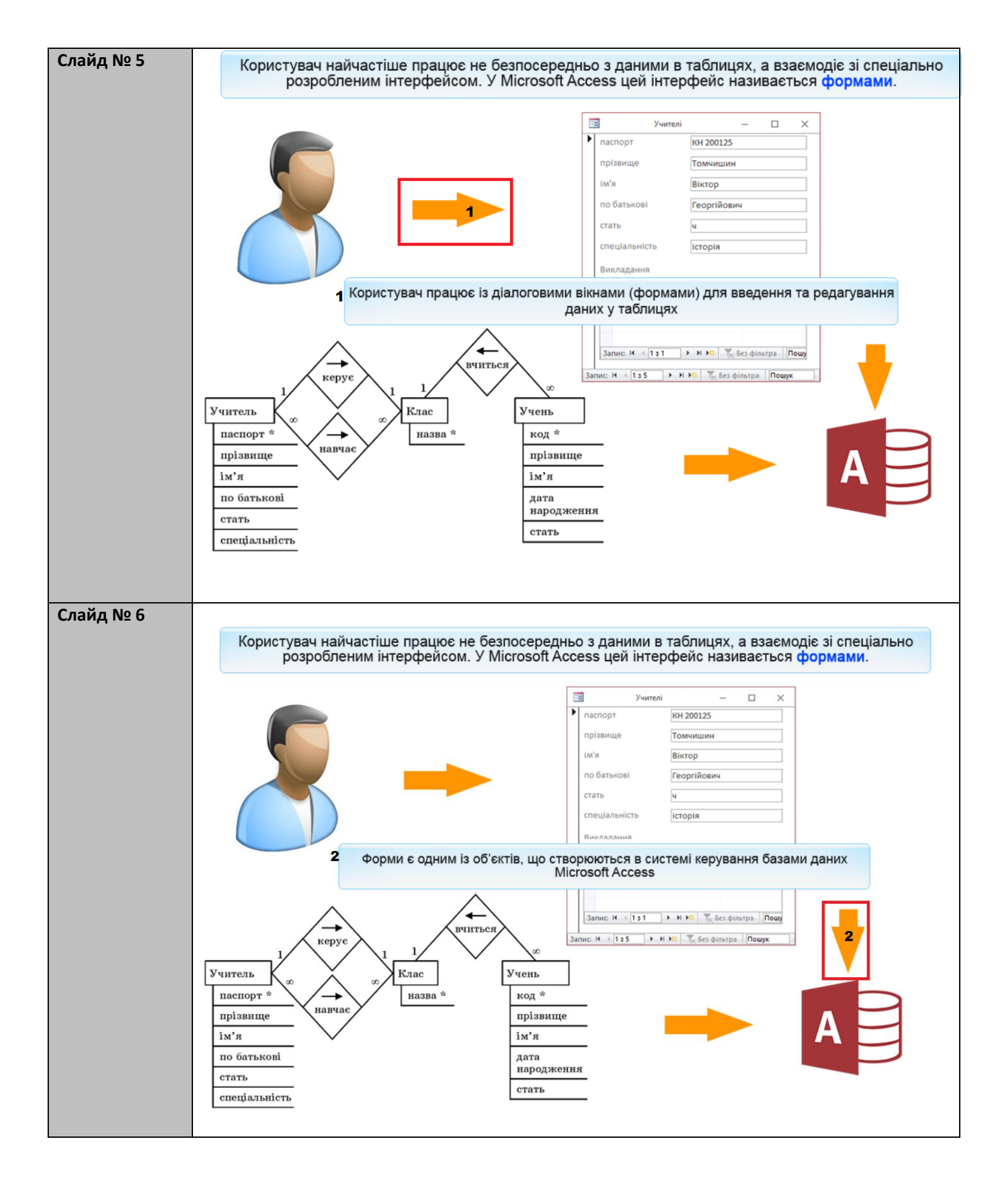

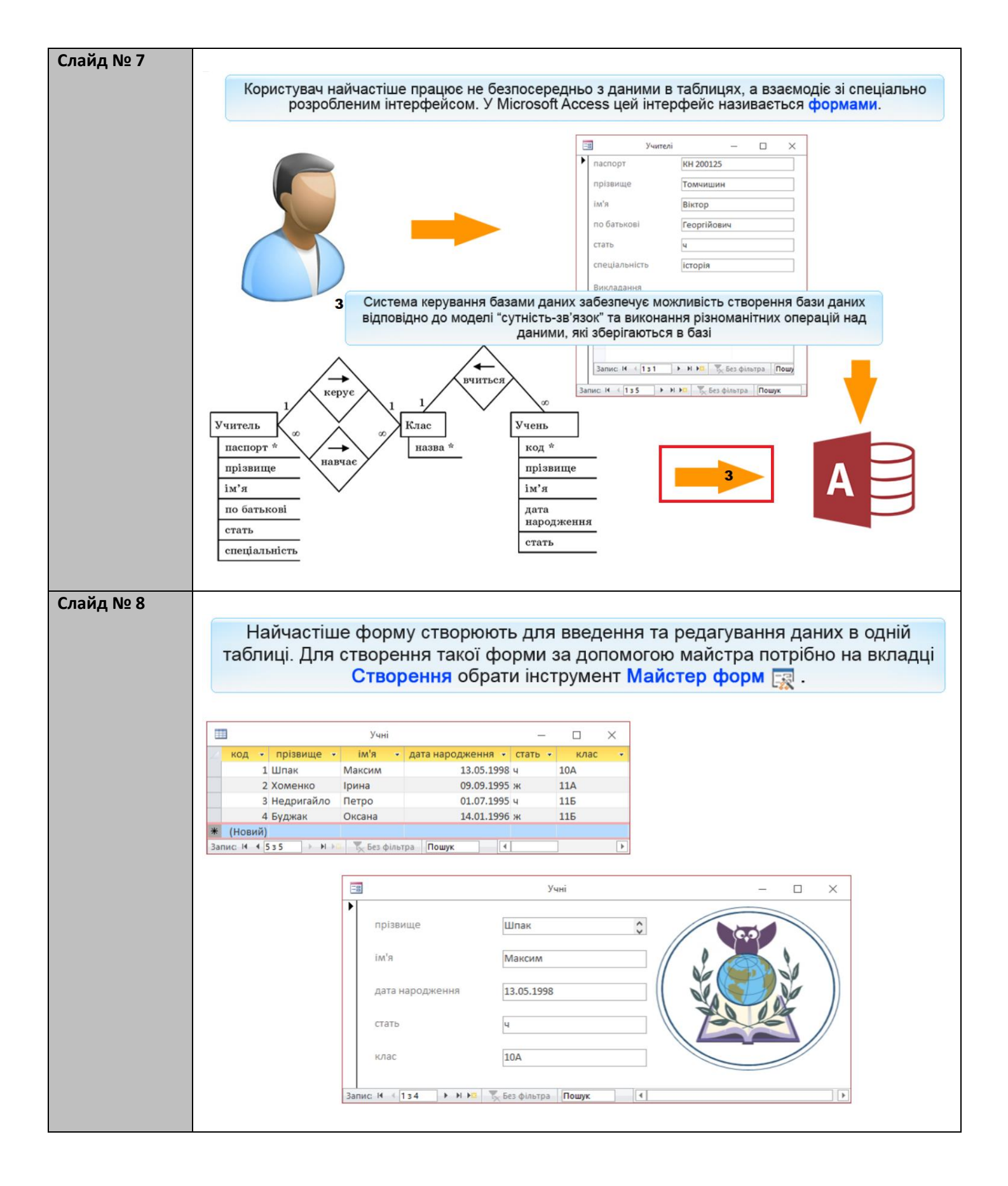

| Створіть форми для табли<br>За допомогою форми створіть за<br>відомості про учнів <b>Григорука Петр</b><br><b>Олену</b> (нар. 13.01.1998), що на                                                                                              | иць <mark>Учні</mark> та <mark>Класи</mark> .<br>апис <b>10Б</b> класу та введіть<br>а (нар. 5.05.1997) та <b>Райчук</b><br>вчаються в цьому класі. |
|----------------------------------------------------------------------------------------------------|----------------------------------------------------------------------------------------------------|
| Слайд № 10<br>Файл Ссновне Стеорення Зовнішні дані Знарядда бази дани<br>Подання Буфер обміну Б. Сортування й фільтр<br>Усі об'єкти Асс © «<br>Таблиці<br>Викладання<br>Викладання<br>Викладання<br>Учні<br>Обираємо інструмент Майстер форм. | х Скакіть, що потрібно зробити   рення   записи     Пошук   Форматування    форму для таблиці Учні.                                                 |

| Слайд № 11 | Файл Основне Створення Зовнішні дані Знаряддя бази даних 🖓 Скажіть, що потрібно зробити Казанцева Ольг                                                                                                    |
|------------|----------------------------------------------------------------------------------------------------|
|            |                                                                                                    |
|            | Частини Таблиця Конструктор Списки                                                                                                    |
|            | програми * таблиць SharePoint Минстер Ферм<br>Шаблони Таблиці 94 розд сдіа використати у формі? 04 4                                                                                                    |
|            | Усі об'єкти Асс 🖻 «                                                                                                    |
|            | Пошук                                                                                                    |
|            | Таблиці 🕆<br>Вихладання                                                                                                    |
|            | Таблиця: Викладання                                                                                                    |
|            | Учителі Таблиця: Класи Відкирировсько ногию Тоблиці то содити                                                                                                    |
|            | Ш Учні Таблиця: Учні Відкриваємо меню Гаолиці Га запити                                                                                                    |
|            | >>                                                                                                    |
|            |                                                                                                    |
|            |                                                                                                    |
|            |                                                                                                    |
|            | Скасувати < <u>Н</u> врад Далі > <u>Г</u> отово                                                                                                    |
|            |                                                                                                    |
|            |                                                                                                    |
|            |                                                                                                    |
|            | Крок 1. Слід вибрати таблицю, для якої створюється форма, а також вказати                                                                                                    |
|            | поля, в які буде вводитись інформація.                                                                                                    |
|            | Обираємо таблицю для якої створимо форму. Це таблиця Учні.                                                                                                    |
| Слайл № 12 |                                                                                                    |
|            | Фъйд Основна Стерления Зовијшиј дані Знаредле бази даниу О Сизијть що потојбно зробити Казаниева Ольга                                                                                                    |
|            | Фаил основне створення зовнишні дані знаряддя овзя даних у скажіть, що потріоно зроомин казанцева ольта                                                                                                    |
|            |                                                                                                    |
|            | Частини Габлиця Конструктор Списки<br>програми таблиць SharePoint Майстер форм                                                                                                    |
|            | Шаблони         Таблиці         Радини         Радини         Ради |
|            | УСІ ОБ'ЄКТИ АСС 🤍 « Вибирати можна з кількох таблиць або запитів.                                                                                                    |
|            | Таблиці *                                                                                                    |
|            | Викладання Обираємо поля, які слід додати до форми                                                                                                    |
|            | Класи<br>Доступні поля: <u>В</u> ибрані поля:                                                                                                    |
|            |                                                                                                    |
|            |                                                                                                    |
|            | стать Клацаємо кнопку >                                                                                                    |
|            |                                                                                                    |
|            |                                                                                                    |
|            | Скасувати < <u>Назад</u> Далі > <u>Г</u> отово                                                                                                    |
|            |                                                                                                    |
|            | Виділити поля код, прізвище.                                                                                                    |
| Слайд № 13 |                                                                                                    |
|            | Файл Основне Створення Зовнішні дані Знаряддя бази даних 🖓 Скажіть, що потрібно зробити Казанцева Ольга Казанцева Ольга                                                                                                    |
|            |                                                                                                    |
|            | Частини Таблиця Конструктор Списки Майстер форм                                                                                                    |
|            | Шаблони Таблиці Які поля слід використати у формі?                                                                                                    |
|            | Усі об'єкти Асс 💿 «<br>Вибирати можна з кількох таблиць або запитів.                                                                                                    |
|            | Таблиці 🗧                                                                                                    |
|            | Ш Викладання Саблиці та запити<br>Таблиції: Учні Обираємо поля, які слід додати до форми                                                                                                    |
|            | Класи Доступні поля: <u>В</u> ибрані поля:                                                                                                    |
|            |                                                                                                    |
|            | дата народження привидиса<br>Стать >>>                                                                                                    |
|            |                                                                                                    |
|            | <ul> <li>Для додавання всіх полів</li> </ul>                                                                                                    |
|            | таблиці клацаємо кнопку >>                                                                                                    |
|            | Скасувати < Цазад Далі > [отово                                                                                                    |
|            |                                                                                                    |

| Слайд № 14 |                                                                                                    |
|------------|----------------------------------------------------------------------------------------------------|
|            | Файл Основне Створення Зовнішні дані Знаряддя бази даних 🖓 Скажіть, що потрібно зробити Казанцева Ольга                                                                                                    |
|            |                                                                                                    |
|            | Частини Таблиця Конструктор Списки<br>поограмм таблиць SharePoint Майстер форм                                                                                                    |
|            | Шаблони Таблиці                                                                                                    |
|            | Усі об'єкти Асс • «<br>пошум р                                                                                                    |
|            | Таблиці 🕆 <u>І</u> аблиці та запити                                                                                                    |
|            | Таблиця: Учні 🗸                                                                                                    |
|            | <u>Доступні поля:</u> <u>Вибрані поля:</u>                                                                                                    |
|            | Учні >> прізвище<br>ім'я<br>дата народження<br>стать<br>клас                                                                                                    |
|            | Обираємо поле і клацаємо кнопку <                                                                                                    |
|            |                                                                                                    |
|            | Скасувати Скасувати Дали Тотово                                                                                                    |
|            | Клацаємо кнопку <b>Далі</b> .                                                                                                    |
| Слайд № 15 |                                                                                                    |
|            | Файл         Основне         Створення         Зовнішні дані         Знарядая бази даних         © Скажіть, що потрібно зробити         Казанцев           Частини         Таблица         Конструктор         Списки<br>таблица         Списки<br>SharePoint         Паблица         Казанцев         Паблица         Паблица         Паблица         Паблица         Казанцев         Паблица         Паблица         Паблица         Казанцев         Паблица         Паблица |
|            | Скасувати < Назад Далі— Готово<br>Клацаємо кнопку Далі >                                                                                                    |
|            | Крок 2. Потрібно обрати спосіб подання інформації у формі.                                                                                                    |

| Слайд № 16 | Найчастіше інформацію у формі подають одним із                                  | трьох способів:                                                                                                    |
|------------|---------------------------------------------------------------------------------|----------------------------------------------------------------------------------------------------|
|            | Стовпці - у вікні форми<br>відображаються дані лише<br>одного запису<br>записів | Таблиця даних - форма не<br>відрізняється від самої<br>таблиці, але можуть бути<br>відображені не всі поля, а<br>лише деякі |
|            | -в Учні                                                                         | - 🗆 X                                                                                                    |
|            | Учні                                                                            |                                                                                                    |
|            | ► прізвище                                                                      |                                                                                                    |
|            | ім'я Максим                                                                     |                                                                                                    |
|            | дата народження 13.05.1998                                                      |                                                                                                    |
|            | стать ц                                                                         |                                                                                                    |
|            |                                                                                 | <b>v</b>                                                                                                    |
|            | Запис И 🔄 134 🕨 Н 🕨 茨 Без фільтра Пошук                                         |                                                                                                    |
| Слайд № 17 | Найчастіше інформацію у формі подають одним із                                  | трьох способів:                                                                                                    |
|            | Стовпці - у вікні форми<br>відображаються дані лише<br>одного запису            | Таблиця даних - форма не<br>відрізняється від самої<br>таблиці, але можуть бути<br>відображені не всі поля, а<br>лише деякі |
|            | 🖪 Учні1                                                                         | – 🗆 X                                                                                                    |
|            | Учні1                                                                           | <u></u>                                                                                                    |
|            | прізвище ім'я дата народження стать клас                                        |                                                                                                    |
|            | Максим 13.05.1998 ч 10А                                                         |                                                                                                    |
|            | Хоменко Ірина 09.09.1995 ж 11А                                                  |                                                                                                    |
|            | Недригайло Петро 01.07.1995 ч 115                                               |                                                                                                    |
|            | Буджак Оксана 14.01.1996 ж 115                                                  |                                                                                                    |
|            |                                                                                 | <b>_</b>                                                                                                    |
|            | Запис: И 🛛 1 з 4 🕨 н. на 🏷 Без фільтра 🛛 Пошук 🔄                                |                                                                                                    |
|            |                                                                                 |                                                                                                    |

| Слайд № 18 | Найчастіше інформацію у формі подають одним із трьох способів:                                                                                                    |
|------------|----------------------------------------------------------------------------------------------------|
|            | Стовпці - у вікні форми<br>відображаються дані лише<br>одного запису                                                                                                    |
|            | Учні2       –       ×         прізвище - ім'я - дата народження - стать - клас -       клас -         Шпак       Максим       13.05.1998 ч       10А         Хоменко       Ірина       09.09.1995 ж       11А         Недригайло       Петро       01.07.1995 ч       11Б         Буджак       Оксана       14.01.195 ж       11Б         Запис:       Н < 134       Н На       Козарільтра       Пошук                                                                                                    |
| Слайд № 19 | Склоне         Сторени         Завлидана         Знародая бази даних         С сажить, що потрібно зробита         Казищева Оли           Частини         Таблица Конструктор Сински         Пайстер форм         Пайстер форм.         Пайстер форм.         Пайсте                                                                                                    |
| Слайд № 20 | Солал Ссноене Створения Зосніший дані Знарадар бази даних Ссеххіть, що потрібно зробити.<br>Водания Веланти Солуванная Сольса<br>Водания Буфер общи ут.<br>Сорувания буфер общи ут.<br>Сорувания буфер общи ут.<br>Сорувания сорувания техсту сорувания техсту |

| Слайд № 21          |                                                                                                    |
|---------------------|----------------------------------------------------------------------------------------------------|
| слалд нь <b>-</b> - |                                                                                                    |
|                     | Файл Основне Створення Зовншні дані Знаряддя бази даних у Скажить, що потрібно зробити Казанцева Ол                                                                                                    |
|                     |                                                                                                    |
|                     | Подання Вставити Фільтр Авлаанти соптивання У Оновити Визалити Т Видалити Т Видалити Соптивання У Оновити Видалити Т Видалити Соптивания У Оновити Видалити Соптивания У Оновити Видалити Соптивания У Оновити Видалити Соптивания У Оновити Видалити Соптивания У Оновити Видалити Соптивания У Оновити Видалити Соптивания У Оновити Видалити Соптивания Видалити Видалити Вида |
|                     | ч у опдалити сортування всеч опдалити сортування всеч опдалити в кул и сортування тексту болания всеч Записи Поших Формативання тексту бо                                                                                                    |
|                     |                                                                                                    |
|                     | Видалення запису                                                                                                    |
|                     | Таблиці 🔅                                                                                                    |
|                     | Викладання                                                                                                    |
|                     | Класи                                                                                                    |
|                     | прізвище Шпак                                                                                                    |
|                     | Учні і                                                                                                    |
|                     | Форми 🚓 Мя Максим                                                                                                    |
|                     | Учні<br>лата народження 13 05 1998                                                                                                    |
|                     |                                                                                                    |
|                     |                                                                                                    |
|                     | khac 10A                                                                                                    |
|                     |                                                                                                    |
|                     | Переміщуватись між полями форми можна за допомогою миші або клавіші Таb,                                                                                                    |
|                     | а між записами - з використанням навігаційних елементів. Крім того, записи                                                                                                    |
|                     | можна видаляти, додавати та змінювати.                                                                                                    |
|                     |                                                                                                    |
|                     |                                                                                                    |
|                     | Навігаційні елементи Додавання запису                                                                                                    |
|                     |                                                                                                    |
|                     | Zanue M. d Ta A. A. M. N. Es Ain yes . Denne                                                                                                    |
|                     | Подання форми                                                                                                    |
|                     |                                                                                                    |
| Слайл № 22          |                                                                                                    |
|                     |                                                                                                    |
|                     | Файл Основне Створення Зовнішні дані Знаряддя бази даних 🖓 Скажіть, що потрібно зробити Ка                                                                                                    |
|                     | 🗄 📇 🔏 🖤 🗍 За зростанням 🏹 🖓 🏜 Створити \Sigma 🔿 🍓                                                                                                    |
|                     | 🗮 🗋 🐘 🤱 За спаданням 🎦 🖉 🛃 Зберегти 🧳 🦯 🛶 Ж. К. 🔲 🖅 🖼 М. ч. 🕮 ч.                                                                                                    |
|                     | Подання Вставити 🐨 Фильтр Видалити сортування 🝸 Оновити Сандалити - 🖽 - Знайти 🔓 - А - 🥙 - 💩 - 🚍 = 🖾 -                                                                                                    |
|                     | Подання Буфер обміну 🖫 Сортування й фільтр Записи Пошук Форматування тексту 🗔                                                                                                    |
|                     |                                                                                                    |
|                     | And Alexandree and Alexandree and Alexandre                                                                                                    |
|                     | Люшук р учні                                                                                                    |
|                     |                                                                                                    |
|                     |                                                                                                    |
|                     | прізвище Шпак                                                                                                    |
|                     | Учителі                                                                                                    |
|                     | ім'я Максим                                                                                                    |
|                     |                                                                                                    |
|                     | ата народження 13.05.1998                                                                                                    |
|                     |                                                                                                    |
|                     |                                                                                                    |
|                     | клас 10А                                                                                                    |
|                     |                                                                                                    |
|                     |                                                                                                    |
|                     |                                                                                                    |
|                     |                                                                                                    |
|                     |                                                                                                    |
|                     |                                                                                                    |
|                     |                                                                                                    |
|                     | Клацаємо кнопку Наступний запис                                                                                                    |
|                     |                                                                                                    |
|                     |                                                                                                    |
|                     | Запис и и та ту Без фильтра Пошук                                                                                                    |
|                     | КЛАЦАЄМО КНОПКУ <b>Попередній запис, Створити запис</b> .                                                                                                    |

| Слайл № 23 |                                                                                                    |
|------------|----------------------------------------------------------------------------------------------------|
|            | Встановіть вілповілність між зображеннями форм та                                                            |
|            |                                                                                                    |
|            | способами відображення інформації на них                                                                     |
|            |                                                                                                    |
|            |                                                                                                    |
|            | Стать ж<br>Рік <b>1975</b>                                                                                   |
|            | Нагороди П<br>Інформація Американська акторка, фотомодель, режисер, посол доброї волі ООН,                   |
|            | лауреат премії «Оскар» та трьох премій «Золотий глобус».                                                     |
|            | Janwo:H ≪ [152 → H H0] T <sub>(</sub> Eos φinarpa   Ποωγκ                                                    |
|            | Парадии и на на на на на на на на на на на на на                                                             |
|            | Прізвище і Ім'я · Стать · Рік · Нагороди · Інформація · Фото · ·                                             |
|            | Пітт Бред ч 1963 Американський кіноактор, лау Віттар Ітаде *<br>Запис: И 4 3 з 3 Э Н Э 🖏 Без фільтра Пошук 4 |
|            | З. Стовпці                                                                                                   |
|            | Прізвище Ім'я Стать Рік Нагороди Інформація Фото 🔺                                                           |
|            | <ul> <li>Джолі</li> <li>Анжеліна</li> <li>ж</li> <li>1975</li> <li>Американська<br/>акторка,</li> </ul>      |
|            | фотомодель,<br>режисер, посол                                                                                |
|            | Пітт Бред ч 1963 Американський кінорактор, лауреат                                                           |
|            | (2014) та «Золотий<br>Запис. И. < (т з 2 → И № %, Без фільтра Пошух <                                        |
|            |                                                                                                    |
| Слайд № 24 |                                                                                                    |
|            | Файл Основне Створення Зовнішні дані Знаряддя бази даних 🖓 Скажіть, що потрібно зробити Казанцева Оль        |
|            |                                                                                                    |
|            | Подання Вставити Фільт Фільт Фільт Фільт Сойраемо вкладку створення - Знайти В - А                           |
|            | Подання Буфер обміну Г₄ Сортування й фільтр Записи Пошук Форматування тексту Б                               |
|            |                                                                                                    |
|            | Таблиці 🖈                                                                                                    |
|            | ша викладання<br>П Класи                                                                                     |
|            | Ш Учителі                                                                                                    |
|            | Форми 🌊                                                                                                    |
|            | ЗУчні                                                                                                    |
|            |                                                                                                    |
|            |                                                                                                    |
|            |                                                                                                    |
|            |                                                                                                    |
|            |                                                                                                    |
|            |                                                                                                    |
|            | створимо форму для таолиці класи.                                                                            |
|            | Обираємо інструмент Майстер форм.                                                                            |

| Casta No 2E |                                                                                          |
|-------------|------------------------------------------------------------------------------------------|
| Слайд № 25  |                                                                                          |
|             | Файл Основне Створення Зовнішні дані Знаряддя бази даних 🖓 Скажіть, що потрібно зробити  |
|             |                                                                                          |
|             |                                                                                          |
|             | Частини Таблиця Конструктор Списки                                                       |
|             | програми таблиць SharePoint Майстер форм                                                 |
|             | Шаблони Таблиці Які поля слід використати у формі? од                                    |
|             | Усі об'єкти Асс 🖲 «                                                                      |
|             | Вибирати можна з кількох таблиць або запитів.                                            |
|             |                                                                                          |
|             | Габлиці × Іаблиці та запити                                                              |
|             | Таблиця: Викладання                                                                      |
|             | Класи                                                                                    |
|             | Учителі деступні поля.                                                                   |
|             | ш Учні Учні × клас                                                                       |
|             | Форми 🏦 步                                                                                |
|             | 🔄 Учні                                                                                   |
|             |                                                                                          |
|             | ~~                                                                                       |
|             |                                                                                          |
|             |                                                                                          |
|             | Скасувати < Назад, Далі > Готово                                                         |
|             |                                                                                          |
|             |                                                                                          |
|             |                                                                                          |
|             | Оберпъ таблицю Класи як джерело даних для форми                                          |
|             | 1                                                                                        |
|             |                                                                                          |
| Слайд № 26  |                                                                                          |
|             | Файл Основне Створення Зовнішні дані Знаряддя бази даних 🖓 Скажіть, що потрібно зробити  |
|             |                                                                                          |
|             |                                                                                          |
|             | Частини Таблиця Конструктор Списки                                                       |
|             | програми таблиць SharePoint Маистер Форм                                                 |
|             | Шаблони Таблиці Які поля слід використати у формі?                                       |
|             | Усі об'єкти Асс 🖻 «                                                                      |
|             | Пациис.                                                                                  |
|             | Таблиці                                                                                  |
|             | Викладання Іаблиці та запити                                                             |
|             | Таблиця: Класи                                                                           |
|             | Доступні поля: Вибрані поля:                                                             |
|             |                                                                                          |
|             | Ш Учні класний керівник                                                                  |
|             | Форми 🏦 步                                                                                |
|             | 🖼 Учні                                                                                   |
|             |                                                                                          |
|             |                                                                                          |
|             |                                                                                          |
|             |                                                                                          |
|             | Скасувати < <u>Назад</u> алі > <u>Г</u> отово                                            |
|             |                                                                                          |
|             |                                                                                          |
|             |                                                                                          |
|             | Додайте до форми усі поля таблиці Класи                                                  |
|             |                                                                                          |
|             | Для переходу до наступного етапу створення форми портібно натиснути кнопку <b>Далі</b> . |

| Слайд № 27 | Файл Основне Створення Зовнішні дані Знаряддя бази даних 🔉 Скажіть, що потрібно зробити |
|------------|-----------------------------------------------------------------------------------------|
|            |                                                                                         |
|            | Частини Таблиця Конструктор Списки<br>програми таблиць SharePoint Майстер форм          |
|            | Шаблони Таблиці Виберіть макет для форми.                                               |
|            | Усі об'єкти Асс 🖲 «                                                                     |
|            |                                                                                         |
|            | Таблици 🔅 Отаблиця                                                                      |
|            | П Класи                                                                                 |
|            | Ш Учителі Оза шириною                                                                   |
|            | Ш Учні                                                                                  |
|            |                                                                                         |
|            |                                                                                         |
|            |                                                                                         |
|            |                                                                                         |
|            | Скасувати < <u>Н</u> азад Далі > [отово                                                 |
|            |                                                                                         |
|            |                                                                                         |
|            |                                                                                         |
|            | Перейдіть до наступного етапу створення форми                                           |
|            |                                                                                         |
|            |                                                                                         |
| Слайд № 28 |                                                                                         |
|            | Файл Основне Створення Зовнішні дані Знаряддя бази даних У Скажль, що потрібно зробити  |
|            |                                                                                         |
|            | Частини Таблиця Конструктор Списки програми таблиць SharePoint Майстер форм             |
|            | Шаблони Таблиці Виберіть назву для форми.                                               |
|            | Усі об'єкти Асс 🖻 «                                                                     |
|            | Пошук                                                                                   |
|            | Таблиці 🖈                                                                               |
|            | Це всі дані, потрібні майстру для створення форми.                                      |
|            | Відкрити форму чи змінити її макет?                                                     |
|            | Учні                                                                                    |
|            | Форми 🖈Змінити макет форми                                                              |
|            | 🖼 Учні                                                                                  |
|            |                                                                                         |
|            |                                                                                         |
|            |                                                                                         |
|            |                                                                                         |
|            |                                                                                         |
|            |                                                                                         |
|            | Завершіть створення форми                                                               |
|            | оавершив створення форми                                                                |
|            |                                                                                         |

| Слайд № 29  | Файл Основне Створення Зовнішні дані Знаряддя бази даних 🖓 Скажіть, що потрібно зробити                 |
|-------------|----------------------------------------------------------------------------------------------------|
|             |                                                                                                    |
|             | Подання Вставити Фільтр Видалити сортування Т Оновити Всет Хвидалити с В Авайти С А 2                   |
|             | Подання Буфер обміну 🕞 Сортування й фільтр Записи Пошук Форматування тексту 🕞                           |
|             | Усі об'єкти Асс 🖲 « 📑 Класи                                                                             |
|             | пошук                                                                                                   |
|             | Викладання                                                                                              |
|             | Класи                                                                                                   |
|             | Назва 10А                                                                                               |
|             | Ш Учні класний керівник СР 652320                                                                       |
|             | Форми 🔅                                                                                                 |
|             | - Sidu                                                                                                  |
|             |                                                                                                    |
|             |                                                                                                    |
|             |                                                                                                    |
|             |                                                                                                    |
|             |                                                                                                    |
|             | Переиднъ до наступного запису                                                                           |
|             | Створіть новий запис.                                                                                   |
| Слайл № 30  |                                                                                                    |
| chang nº so | Файа Основне Створения Зовијшиј дані Знаряда бази даних 🖓 Скажіть що потрібно зробити.                  |
|             |                                                                                                    |
|             |                                                                                                    |
|             | Подання Вставити Фільтр Я Видалити сортування Т Оновити всет Квидалити Знайти С - А = = -               |
|             | Подання Буфер обміну 🕞 Сортування й фільтр Записи Пошук Форматування тексту 🕞                           |
|             | Усі об'єкти Асс 🖻 « 🗐 Класи                                                                             |
|             | пошук Р Класи                                                                                           |
|             | Таблиці 🌣                                                                                               |
|             | Викладання                                                                                              |
|             | Ha3Ba Ha3Ba                                                                                             |
|             | Учні Учні                                                                                               |
|             | Форми 🛠                                                                                                 |
|             | Га Класи                                                                                                |
|             | Введення даних завершуємо                                                                               |
|             | клавішею Enter                                                                                          |
|             |                                                                                                    |
|             |                                                                                                    |
|             | Вродіть нееру (деру) 105                                                                                |
|             | Введпь назву класу - ТОВ                                                                                |
|             | Вводимо паспортні дані класного керівника 105 класу.                                                    |
| Слайд № 31  |                                                                                                    |
|             | Файл Основне Створення Зовнішні дані Знаряддя бази даних 🖓 Скажіть, що потрібно зробити Казанцева Ольга |
|             | 🗄 🐣 💥 💱 За зростанням 🍞 🕞 🖨 Створити \Sigma 🔎 час                                                       |
|             | Подання Вставити Фільтр Алар                                                                            |
|             | • • • • • • • • • • • • • • • • •                                                                       |
|             | Усі об'єкти Асс 🖻 « 🗐 Класи                                                                             |
|             | пошук Р Класи                                                                                           |
|             | Таблиці 🌣                                                                                               |
|             | Ш Класи                                                                                                 |
|             | Назва 105                                                                                               |
|             | Ш Учні класний керівник КН 200125                                                                       |
|             | Форми 🕆 🗸                                                                                               |
|             | З Учні                                                                                                  |
|             |                                                                                                    |
|             |                                                                                                    |
|             |                                                                                                    |
|             |                                                                                                    |
|             | Закриите форму                                                                                          |
|             |                                                                                                    |

| Слайд № 32 |                                                                                                    |
|------------|----------------------------------------------------------------------------------------------------|
|            | Файл Основне Створення Зовнішні дані Знаряддя бази даних 🖓 Скажіть, що потрібно зробити Казанцева Ол                                                                                                    |
|            | К Тазаростанням Т В Створити Σ S ago                                                                                                    |
|            | Подання Вставити Фільтр Аквалити сортування Сортування Сортування Казани Сортування Казани Сортування Казани Сортування Сортування С |
|            | я водалити сортування т все Кондалити Сортування т все Кондалити Сортування т все Кондалити Сортування таксту Сортування й фільтр Записи Пошук Форматування тексту Б                                                                                                    |
|            | Усі об'єкти Асс., 🔊 «                                                                                                    |
|            | Пошук                                                                                                    |
|            | Таблиці 🖈                                                                                                    |
|            |                                                                                                    |
|            | Введемо інформацію про учнів                                                                                                    |
|            | тов класу за допомогою форми                                                                                                    |
|            | Форми 🕆                                                                                                    |
|            |                                                                                                    |
|            |                                                                                                    |
|            |                                                                                                    |
|            |                                                                                                    |
|            |                                                                                                    |
|            | Відкрийте форму Учні                                                                                                    |
|            |                                                                                                    |
|            | Створіть новий запис.                                                                                                    |
| Слайд № 33 |                                                                                                    |
|            | Файл Основне Створення Зовнішні дані Знаряддя бази даних 🏆 Скажіть, що потрібно зробити Каза                                                                                                    |
|            | В 26 станиям У В 3 а зростаниям У В 26 стания № К П № К П № К № К                                                                                                    |
|            | Подання Вставити Фільтр А за спаданням Оновити Оновити У Видалити У А - ФУ - А - ФУ - А - ФУ  |
|            | арання Буфер обміну Гу Сортування фільтр Записи Пошук Форматування тексту Га                                                                                                    |
|            | Усі об'єкти Асс 💿 « 🗐 Учні                                                                                                    |
|            |                                                                                                    |
|            | Таблиці 🔹 Введення завершуємо клавішею Enter                                                                                                    |
|            | Викладання                                                                                                    |
|            | Прізвище                                                                                                    |
|            |                                                                                                    |
|            | Форми А                                                                                                    |
|            | EB Класи                                                                                                    |
|            | Дата народження                                                                                                    |
|            | стать                                                                                                    |
|            | клас                                                                                                    |
|            |                                                                                                    |
|            |                                                                                                    |
|            | Ввеліть відомості про Григорука Петра, 5 05 1997 р. учина 105                                                                                                    |
|            | веднв відомостпротригорука петра, 5.00. 1997 р., учня тов                                                                                                    |
|            | Вводимо відомості про інших учнів.                                                                                                    |
| Слайд № 34 |                                                                                                    |
|            | Файл Основне Створення Зовнішні дані Знаряддя бази даних 🖓 Скажіть, що потрібно зробити Казанцева Ольга                                                                                                    |
|            | 🔚 🚵 X 🔍 🛱 За зростанням 🔨 🕞 🖕 Створити 🗵 🔿 🎭                                                                                                    |
|            | Подання Вставити Фільтр                                                                                                    |
|            | сколин « Фольр А. Видалити сортування Т Видалити ч ⊞ ч Консин № А ч № ч Видалити ч Ш ч                                                                                                    |
|            | Подання Буфер обміну 🕼 Сортування й фільтр Записи Пошук Форматування тексту 🖓 🔨                                                                                                    |
|            |                                                                                                    |
|            | Таблиці х                                                                                                    |
|            | Викладання                                                                                                    |
|            | на Класи<br>прізвище Райчук                                                                                                    |
|            | ш учніет                                                                                                    |
|            | Форми 🛠 ім'я Олена                                                                                                    |
|            | Сласи Дата народження 13.01.1998                                                                                                    |
|            | стать ж                                                                                                    |
|            | клас 106 л                                                                                                    |
|            | v                                                                                                    |
|            |                                                                                                    |
|            |                                                                                                    |
|            | Ввівши дані у форму, перевіримо внесення інформації                                                                                                    |
|            | у відповідні таблиці                                                                                                    |
|            |                                                                                                    |
|            |                                                                                                    |

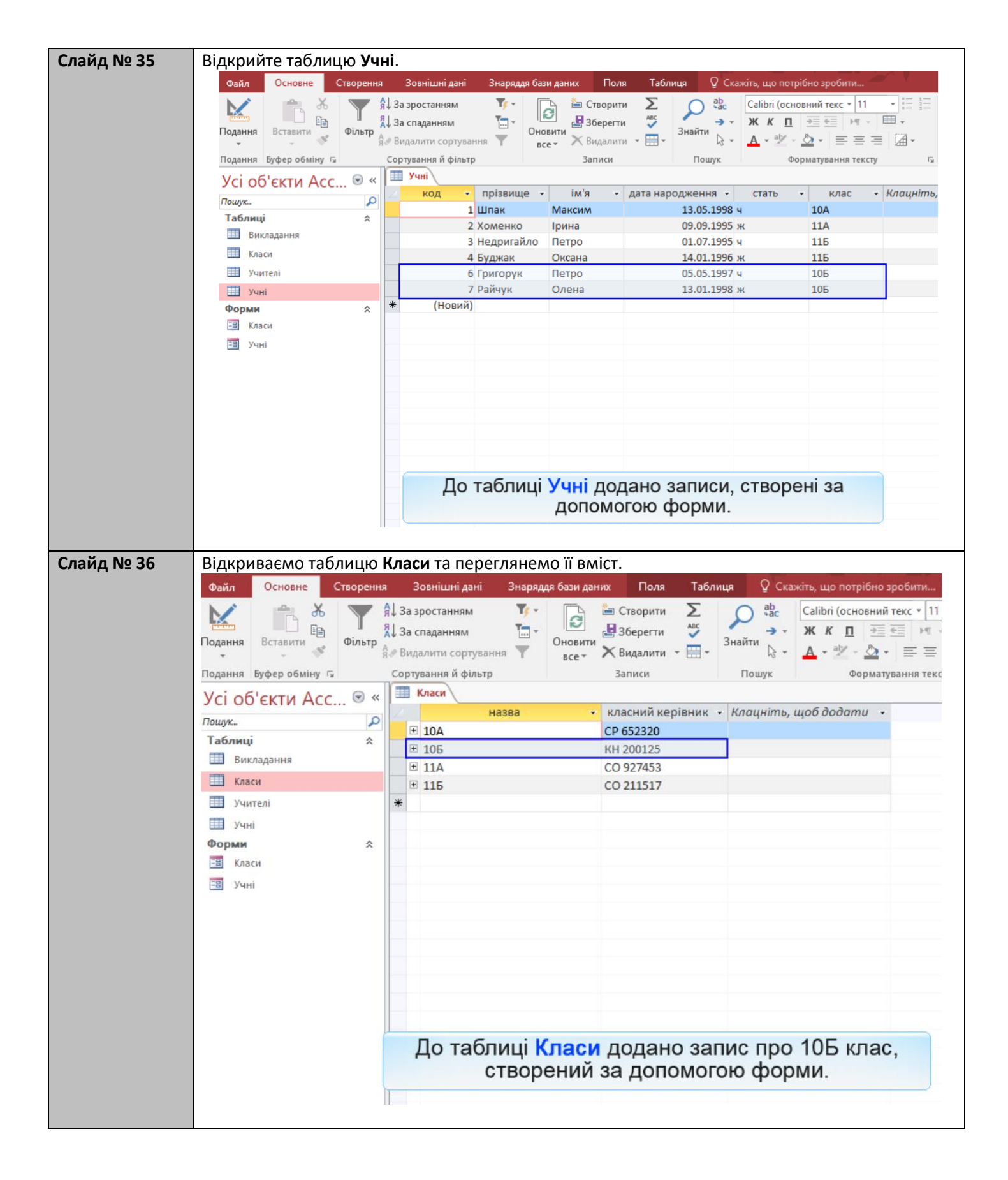

#### Вправа

| Завдання<br>№ 17.1 | Завдання 17.1. в MS Access                                                                                                    |
|--------------------|----------------------------------------------------------------------------------------------------|
|                    | Створіть форми для таблиць <mark>Учні</mark> та <mark>Класи</mark> .<br>За допомогою форми створіть запис <b>10Б</b> класу та введіть |
|                    | відомості про учнів <b>Григорука Петра</b> (нар. 5.05.1997) та <b>Райчук</b><br>Олену (нар. 13.01.1998), що навчаються в цьому класі. |

### Вивчення нового матеріалу

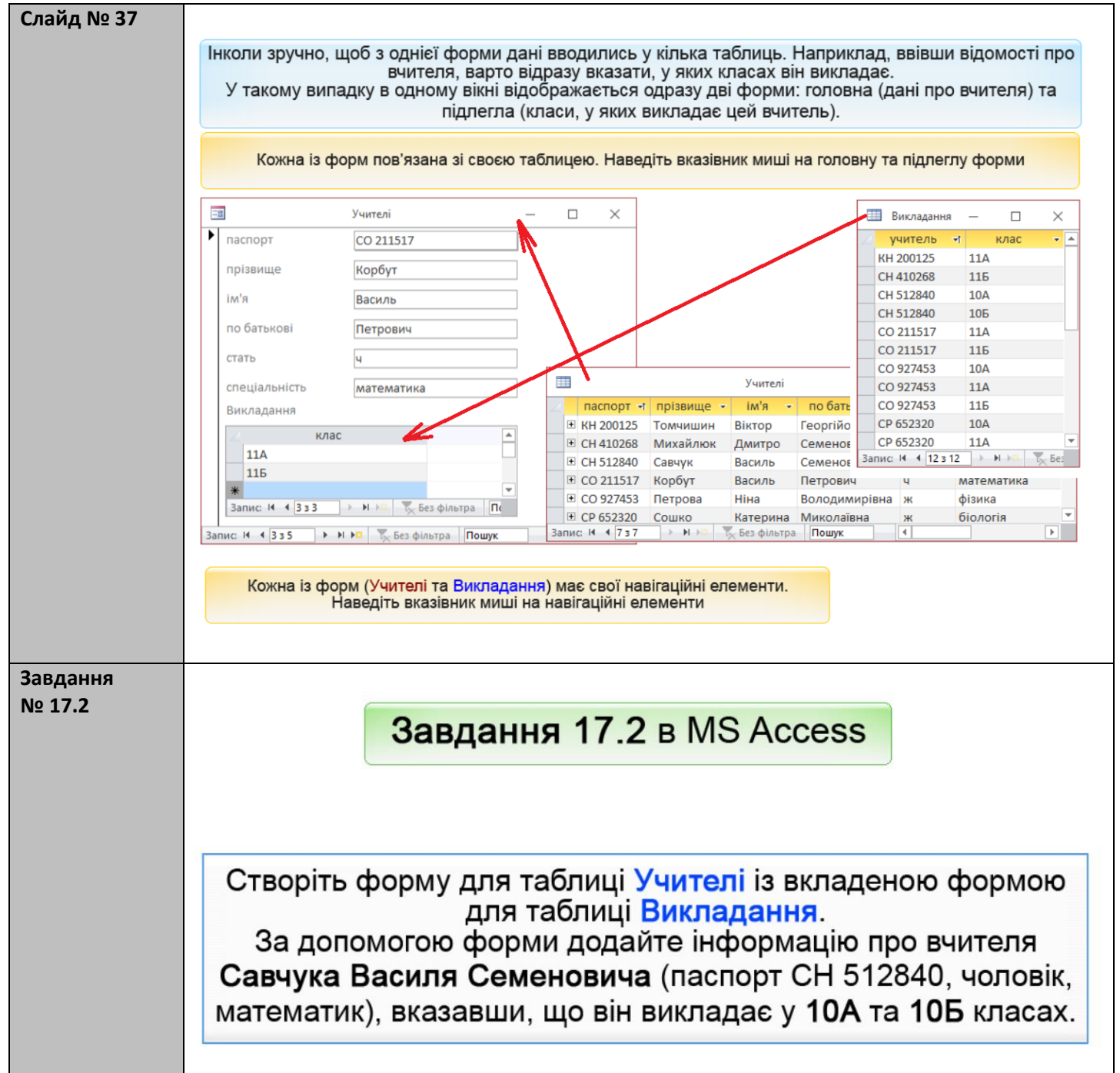

| Слайд № 38 |                                                                                                   |
|------------|---------------------------------------------------------------------------------------------------|
|            | Файл Основне Створення Зовнішні дані Знаряддя бази даних 🖓 Скажіть, що потрібно зробити Казанцева |
|            |                                                                                                   |
|            |                                                                                                   |
|            | Подання Буфер обміну та Сортування й фільтр Записи Пошук ПОВ'ЯЗАНОЮ ФОРМОЮ                        |
|            | Усі об'єкти Асс                                                                                   |
|            | Пощук Р Учителі1 — 🗆 Х                                                                            |
|            | Паблици ♠                                                                                         |
|            | Викладання                                                                                        |
|            | Ш Учителі                                                                                         |
|            | Щ Учні паспорт КН 200125 о                                                                        |
|            | Викладання прізвище Томчишин                                                                      |
|            | -в Викладання Підформа                                                                            |
|            | Віктор                                                                                            |
|            |                                                                                                   |
|            |                                                                                                   |
|            |                                                                                                   |
|            | Переидіть до інформації                                                                           |
|            | про наступного вчителя                                                                            |
|            | Запис И 4 1 з 6 🕨 Н 🕅 🏷 Без фільтра Пошук                                                         |
|            |                                                                                                   |
| C          |                                                                                                   |
| Слаид № 39 | Файа Основна Стволения Зовийний язий Зизлавая бази взику О Сузуйть на потрібно зробити. Казанна   |
|            |                                                                                                   |
|            |                                                                                                   |
|            | нодання вставити у Фльтр А. Т Оновити х                                                           |
|            | Подання Буфер обміну Га Сортування й фільтр Записи Пошук ПОВ'ЯЗАНОЮ фОРМОЮ                        |
|            | Усі об'єкти Асс 🖲 «                                                                               |
|            | Таблиці ж Учителі1 — — Х                                                                          |
|            | Викладання                                                                                        |
|            | Класи                                                                                             |
|            |                                                                                                   |
|            | Форми 🔅                                                                                           |
|            | Викладання прізвище Михайлюк                                                                      |
|            | Викладання Підформа                                                                               |
|            | ній я Дмитро                                                                                      |
|            | В Учителі1 по батькові Семенович                                                                  |
|            | Э Учні                                                                                            |
|            | стать ч                                                                                           |
|            | спеціальність математика                                                                          |
|            |                                                                                                   |
|            | Запис: И 4 2 з б 🅨 И Ма 🏷 Без фільтра Пошук                                                       |
|            | Відкрийте записи про класи.                                                                       |
|            | в яких викладає цей вчитель                                                                       |
|            |                                                                                                   |
|            |                                                                                                   |

| Слайд № 40 |                                                      |                                                                                                    |                   |
|------------|------------------------------------------------------|----------------------------------------------------------------------------------------------------|-------------------|
|            | Файл Основне Створення                               | Зовнішні дані Знаряддя бази даних 🛛 Скажіть, що потрібно зробити                                                                                                    | Казанцева С       |
|            | 📋 🚗 🗶 🔻 🕯                                            |                                                                                                    |                   |
|            | Подання Вставити Фільтр                              | 🛛 🔄 🖉 🦉 🦉 знайти 🕴 Розглянемо навігацію головною т                                                                                                    | a                 |
|            | ··                                                   | пов'язаною формою                                                                                                    |                   |
|            | Тодання Буфер обміну Га Сортування                   | я и фильтр Записи Пошук                                                                                                    |                   |
|            | УСІ ОО ЄКТИ АСС • «                                  | 🔳 Викладання — 🗆 🗙                                                                                                    |                   |
|            | Таблиці 🖈                                            | 🗉 Викладання                                                                                                    |                   |
|            | Викладання                                           | клас                                                                                                    |                   |
|            | 🛄 Класи                                              |                                                                                                    |                   |
|            | Учителі                                              |                                                                                                    |                   |
|            | Форми 🔅                                              | nacnop *                                                                                                    |                   |
|            | Викладання                                           | прізви                                                                                                    |                   |
|            | 🕄 Викладання Підформа                                |                                                                                                    |                   |
|            | =8 Класи                                             | im'a                                                                                                    |                   |
|            | -8 Учителі                                           |                                                                                                    |                   |
|            | -8 Учителі1                                          | по рат                                                                                                    |                   |
|            | -а учні                                              | стать                                                                                                    |                   |
|            |                                                      |                                                                                                    |                   |
|            |                                                      | спеціа                                                                                                    |                   |
|            |                                                      |                                                                                                    |                   |
|            |                                                      | Запис и 2                                                                                                    |                   |
|            | Закрийте пов'яз                                      | ану форму                                                                                                    |                   |
|            |                                                      | Запис н < 1з 1 🕨 н 🌬 🌱 Відфільтровано Пошук                                                                                                    | - <b>/</b> -      |
|            |                                                      |                                                                                                    |                   |
| Слайд № 41 | Файл Основне Створення<br>Подання<br>Вставити Фільтр | Зовнішні дані Знаряддя бази даних<br>Скажіть, що потрібно зробити<br>Оновити<br>все-<br>Записи<br>Пописи<br>Пописи<br>П | Казанцева О<br>Та |
|            | Усі об'єкти Асс 💿 «                                  | и и филир: записат помух влите терликузантитектку с                                                                                                    |                   |
|            |                                                      |                                                                                                    |                   |
|            | Таблиці 🛠                                            | Гарания Учителі1 —                                                                                                    |                   |
|            | Викладання                                           | Викладання                                                                                                    |                   |
|            | Класи                                                |                                                                                                    |                   |
|            | Учителі                                              |                                                                                                    |                   |
|            | Форми 🏦                                              |                                                                                                    |                   |
|            | 🕄 Викладання                                         | прізвище Михайлюк                                                                                                    |                   |
|            | 🕄 Викладання Підформа                                |                                                                                                    |                   |
|            | 🖽 Класи                                              | ім'я Дмитро                                                                                                    |                   |
|            | -В Учителі                                           | по батькові                                                                                                    |                   |
|            | Э Учні                                               | Cenendary                                                                                                    |                   |
|            |                                                      | стать                                                                                                    |                   |
|            |                                                      |                                                                                                    |                   |
|            |                                                      | спеціальність математика                                                                                                    |                   |
|            |                                                      |                                                                                                    |                   |
|            |                                                      | Saura - 1230 - 1 - 2 octobaración Tuomik                                                                                                    |                   |
|            |                                                      |                                                                                                    |                   |
|            | Переидіть до                                         | Saniticy hpo                                                                                                    |                   |
|            | Гереидіть до<br>останнього                           | о вчителя                                                                                                    |                   |

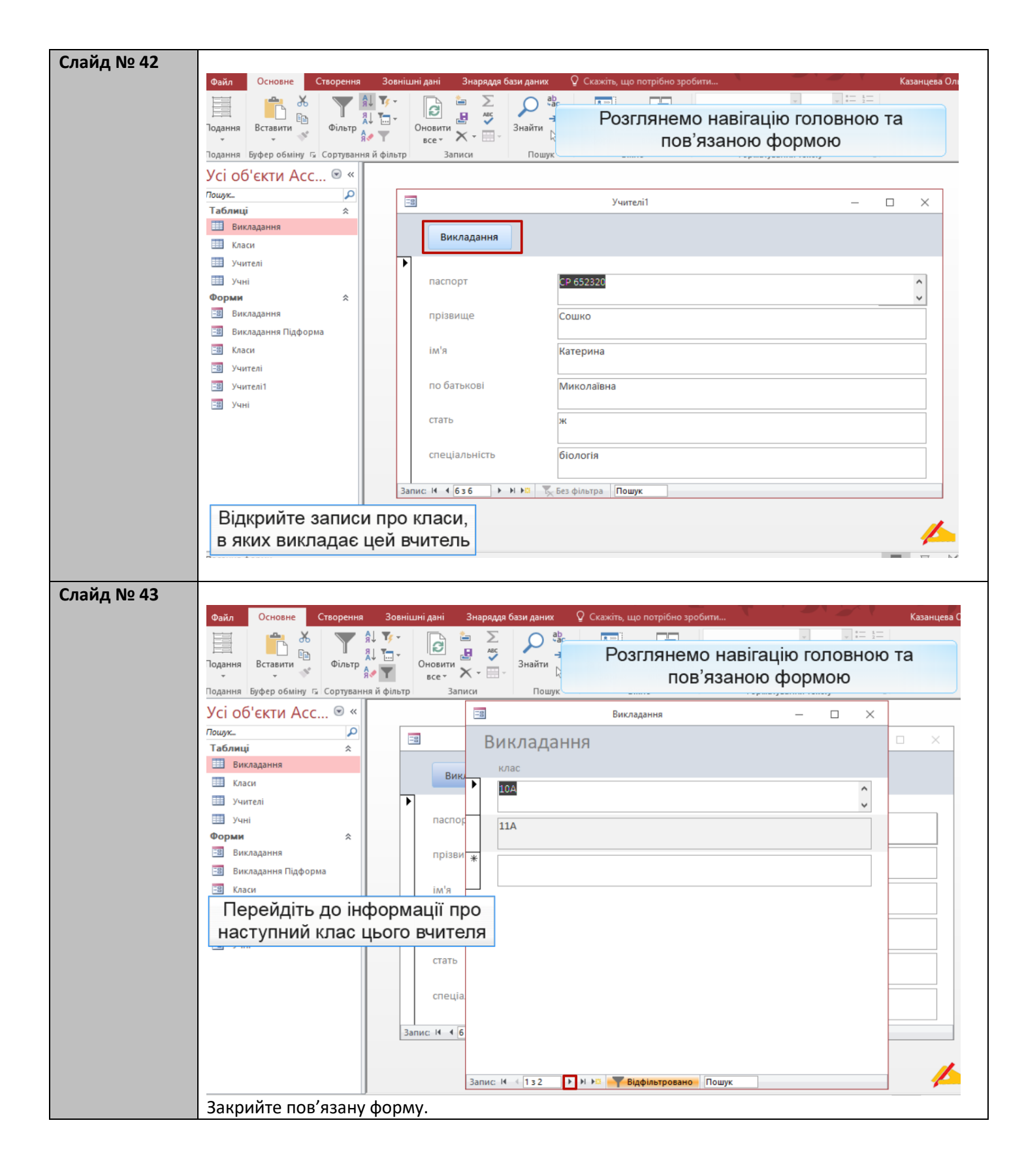

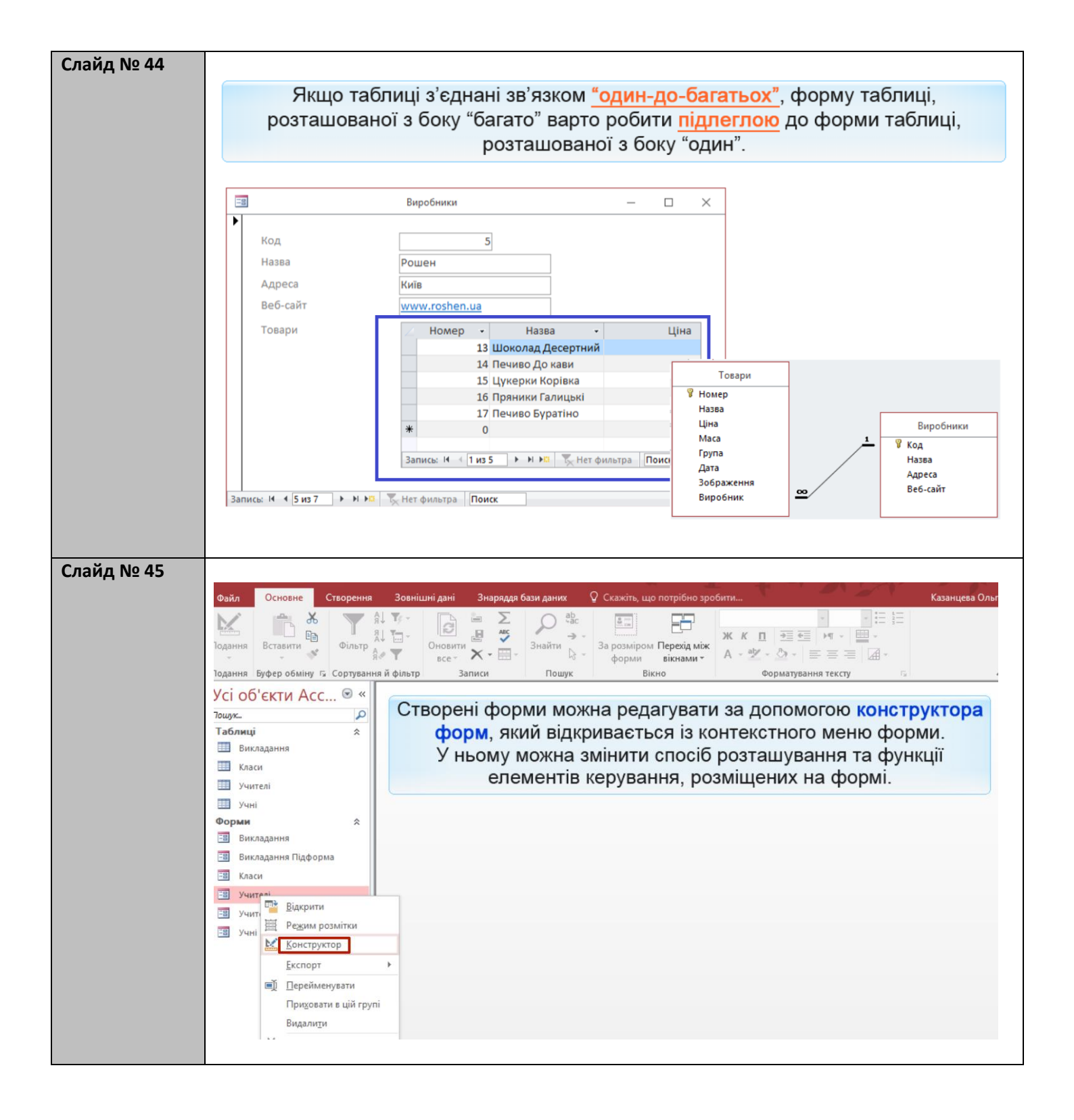

|          |           | Завд                                                              | цання 17.                                                                   | <ol> <li>Покр</li> </ol>                                                    | окове вико                                                                                            | онання                                                   |
|----------|-----------|-------------------------------------------------------------------|-----------------------------------------------------------------------------|-----------------------------------------------------------------------------|----------------------------------------------------------------------------------------------------|----------------------------------------------------------|
|          |           | Зміні                                                             | ть форму У                                                                  | <b>чні</b> згідн                                                            | о наведеного                                                                                          | зразка                                                   |
|          |           |                                                                   |                                                                             | Учні                                                                        |                                                                                                    | ×                                                        |
|          |           |                                                                   | Учні ЗОШ                                                                    | Nº25                                                                        |                                                                                                    |                                                          |
|          |           |                                                                   | прізвище                                                                    | Шпак                                                                        |                                                                                                    |                                                          |
|          |           |                                                                   | ім'я                                                                        | Максим                                                                      | 13.05.1992                                                                                            |                                                          |
|          |           |                                                                   | стать                                                                       | ч                                                                           | 15.05.1990                                                                                            |                                                          |
|          |           |                                                                   | клас                                                                        | 10A                                                                         |                                                                                                    |                                                          |
|          |           |                                                                   | Запис И 134                                                                 | 🕨 🍋 🏹 Без фільтра                                                           | а Пошук                                                                                               |                                                          |
| айд № 47 | Γ         | Вікно констру<br>даних<br>Для зручност                            | ктора форм поділ<br>: із таблиці ( <mark>Подро</mark><br>і області верхньог | ено на облас <sup>.</sup><br>о <mark>биц</mark> і) та прим<br>о та нижнього | ті заголовка ( <mark>Верхні</mark><br>міток ( <mark>Нижній колон</mark><br>о колонтитулів можн        | <mark>й колонтитул),</mark><br>титул).<br>а зменшити чи  |
|          |           |                                                                   | навіть зго                                                                  | рнути за допо                                                               | омогою миші.                                                                                          |                                                          |
|          | Тоданн    | ля Теми                                                           | Елементи                                                                    | керування                                                                   | Колонтитули                                                                                           | Знаряддя                                                 |
|          |           | · · · 1 · · · 2 · · · 3 · · ·                                     | • 4 • 1 • 5 • 1 • 6 • 1 • 7 • 1 • 8 • 1 • 9                                 | Учні<br>• т • 10 • т • 11 • т • 12 • т • 13 •                               | · · · 14 · · · 15 · · · 16 · · · 17 · · · 18 · · · 19 ·                                               | - C ×                                                    |
|          |           | <ul> <li>Верхній колонтитул фо</li> <li>Учні</li> </ul>           | ррми                                                                        |                                                                             | Верхній колонтитул фо<br>незмінним для ус                                                             | рми залишається<br>іх записів                            |
|          | epexodiв  | € Подробиці           1         Прізвище           2         імія | прізвище                                                                    |                                                                             | <mark>В області <b>Подробиці</b> відс<br/>таблиць, вміст цієї облас<br/>переході від одного за</mark> | бражаються дані з<br>ті змінюється при<br>пису до іншого |
|          | Область п | 2<br>Дата народже ння<br>стоть<br>клас                            | Дата народження<br>стать<br>клас                                            |                                                                             |                                                                                                    |                                                          |
|          |           |                                                                   |                                                                             |                                                                             |                                                                                                    |                                                          |

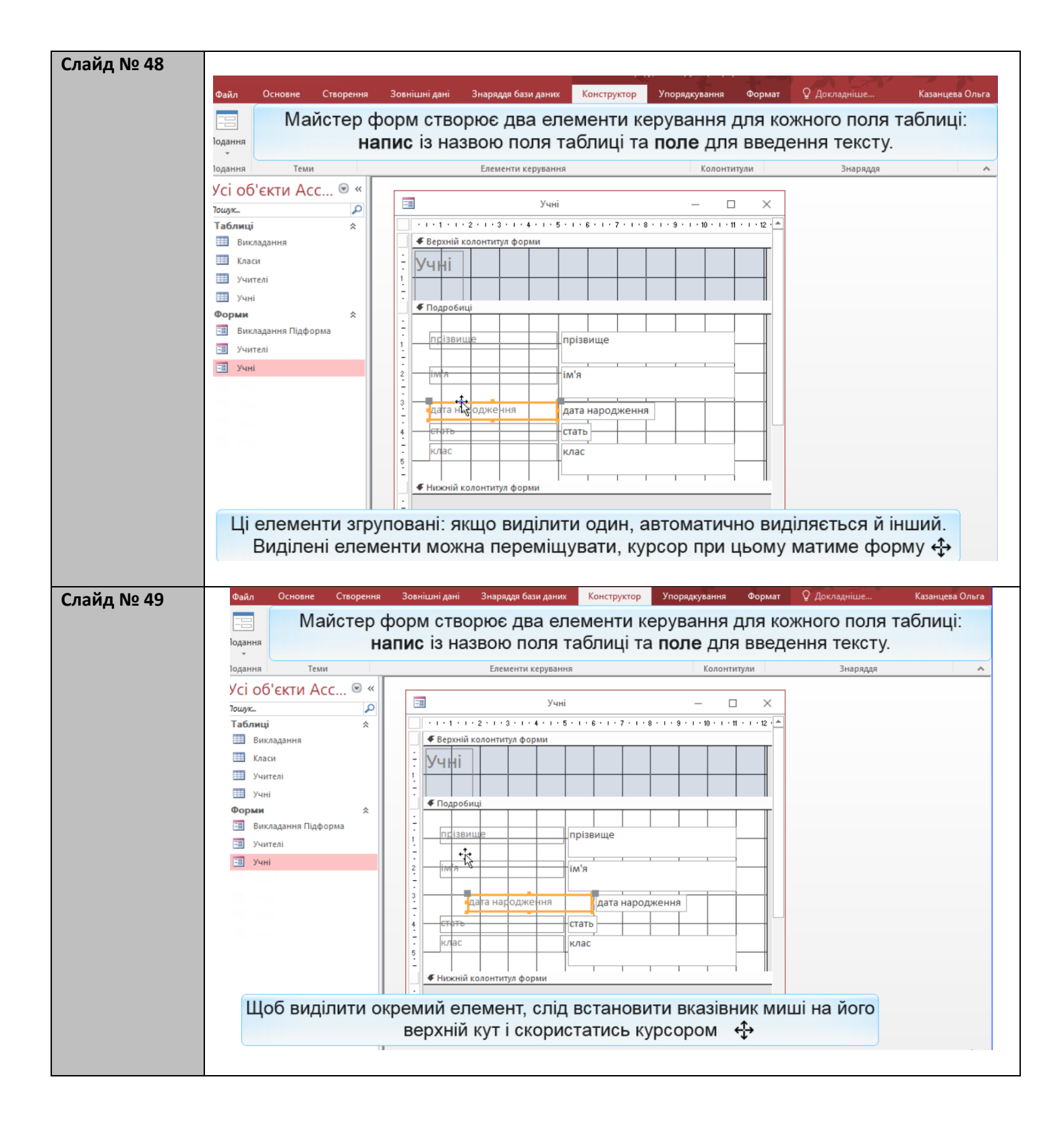

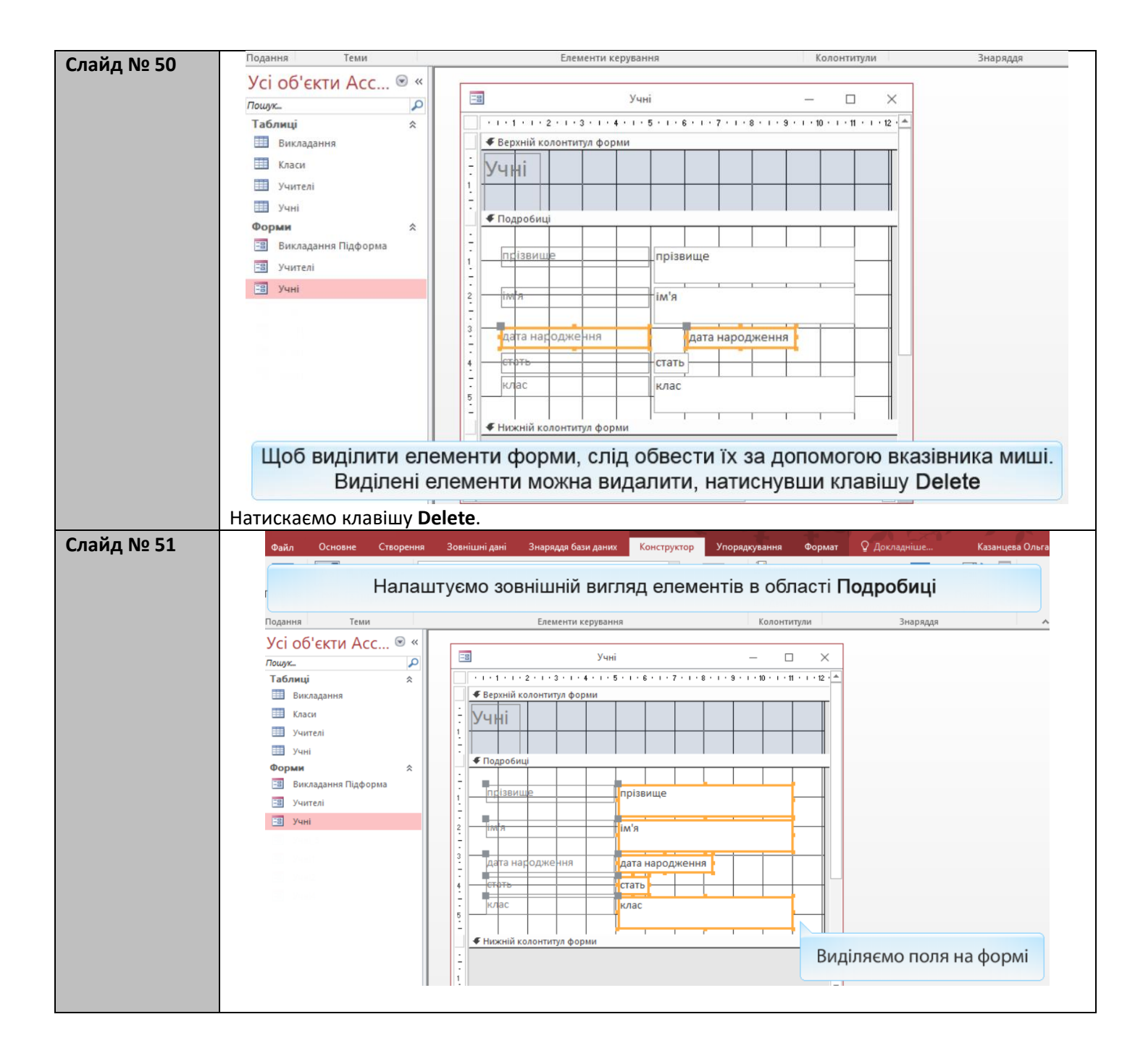

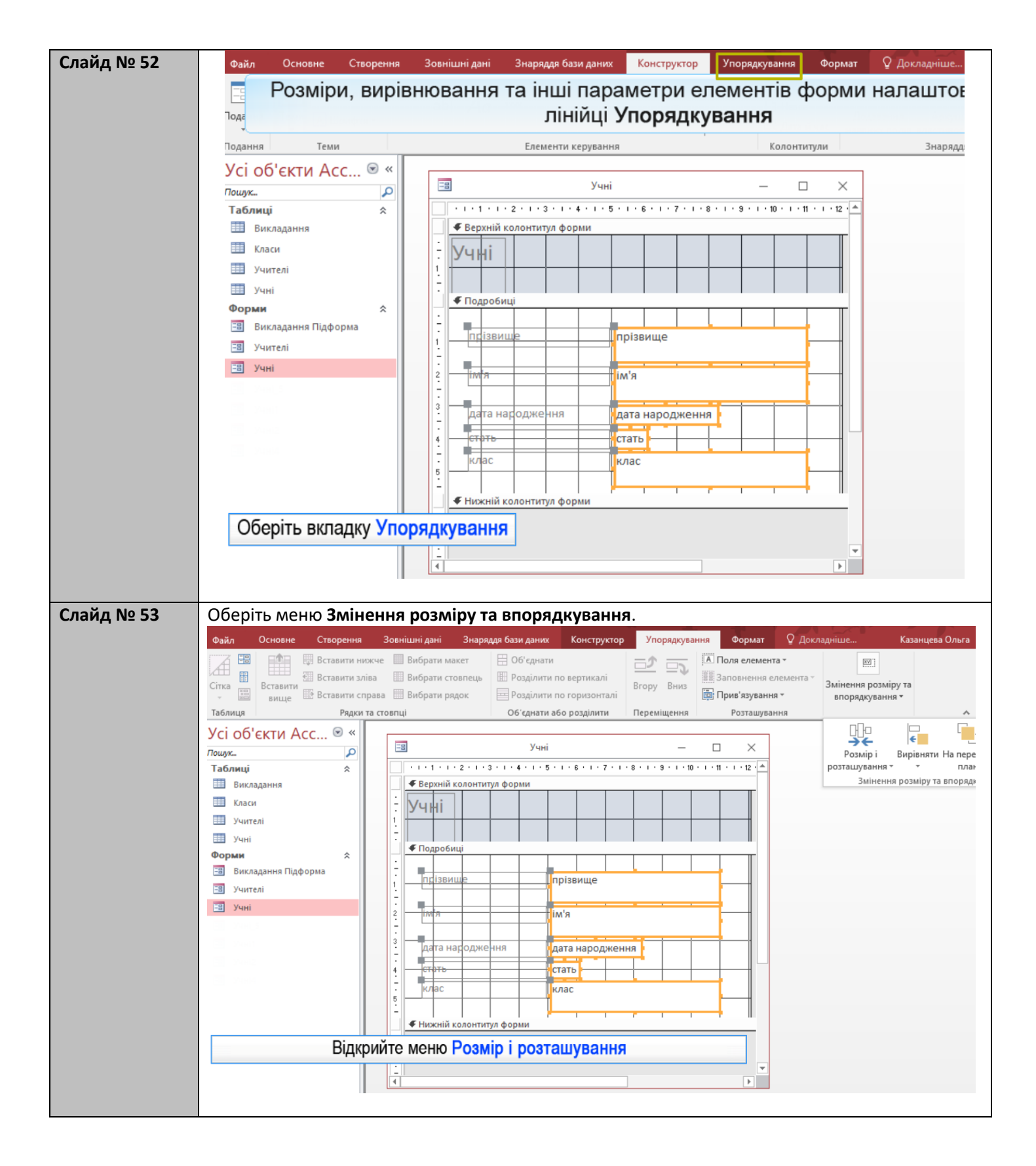

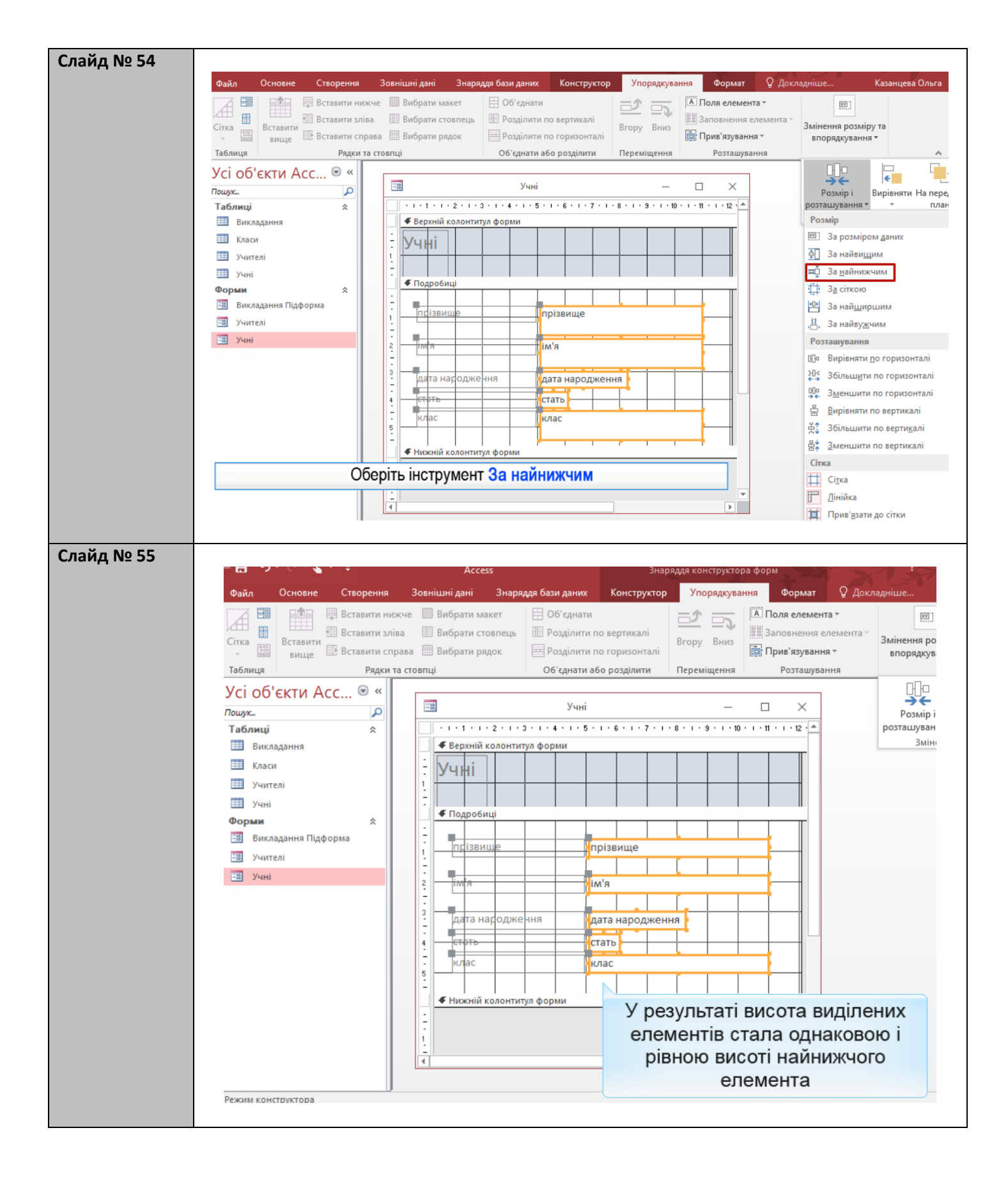

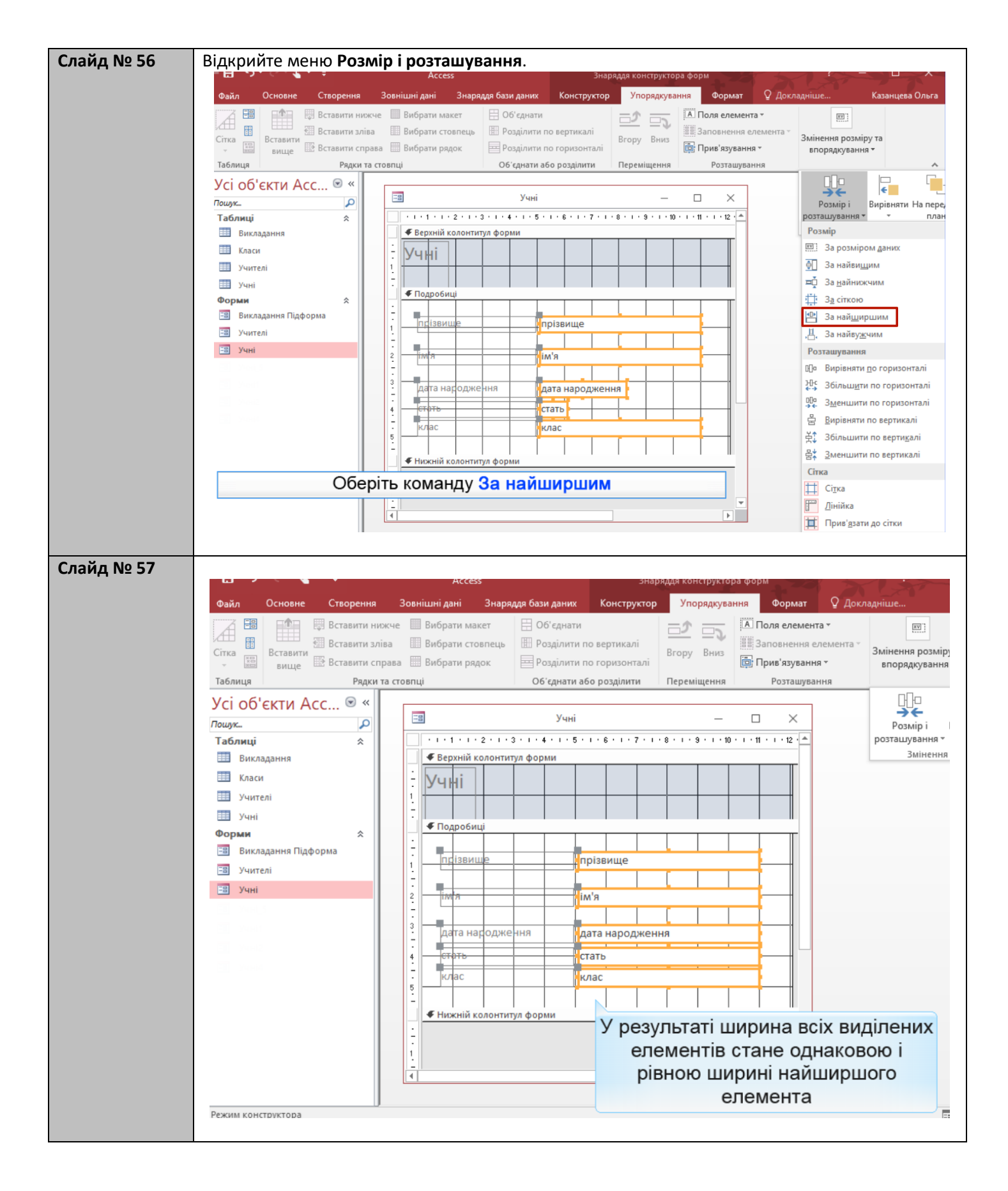

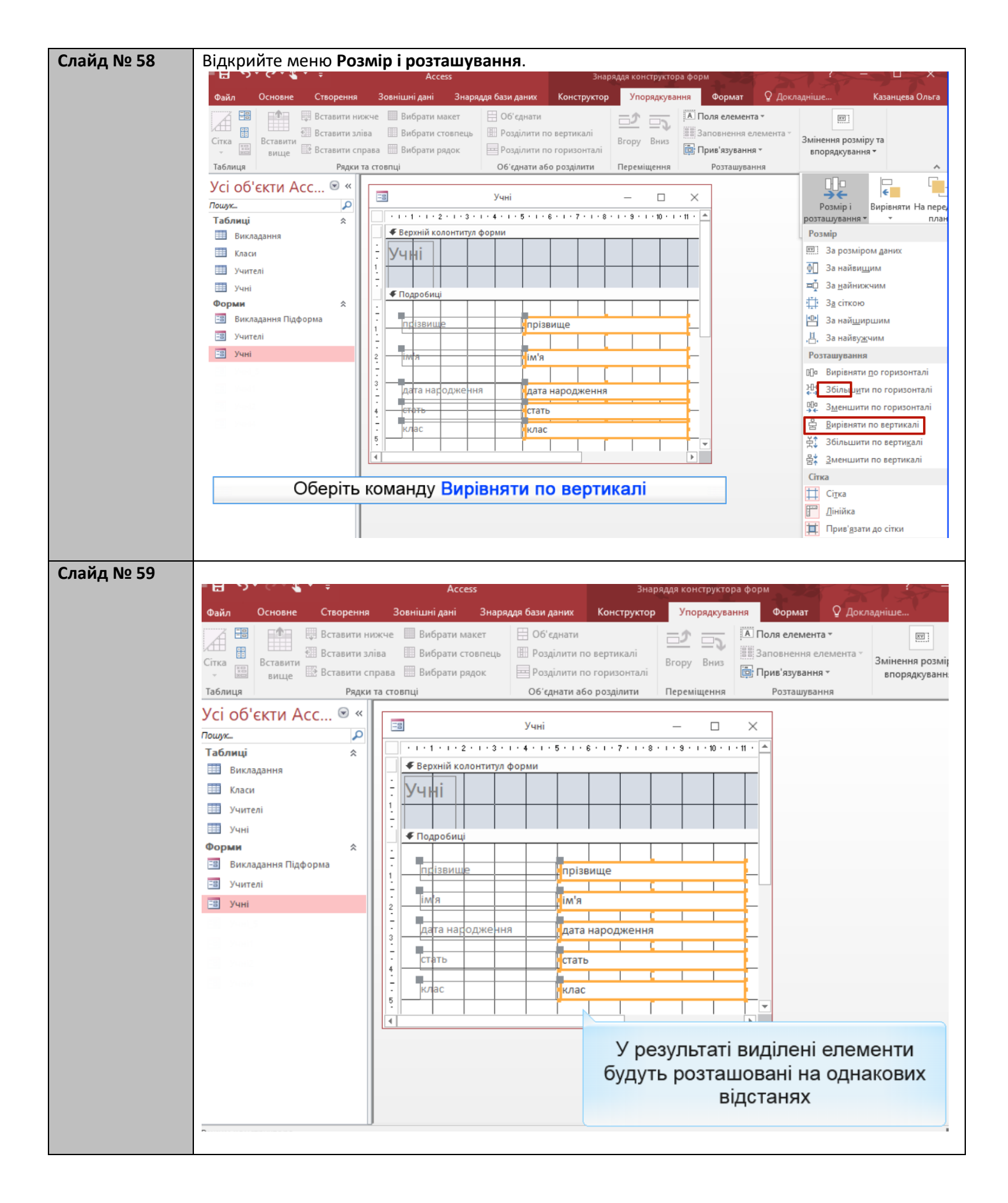

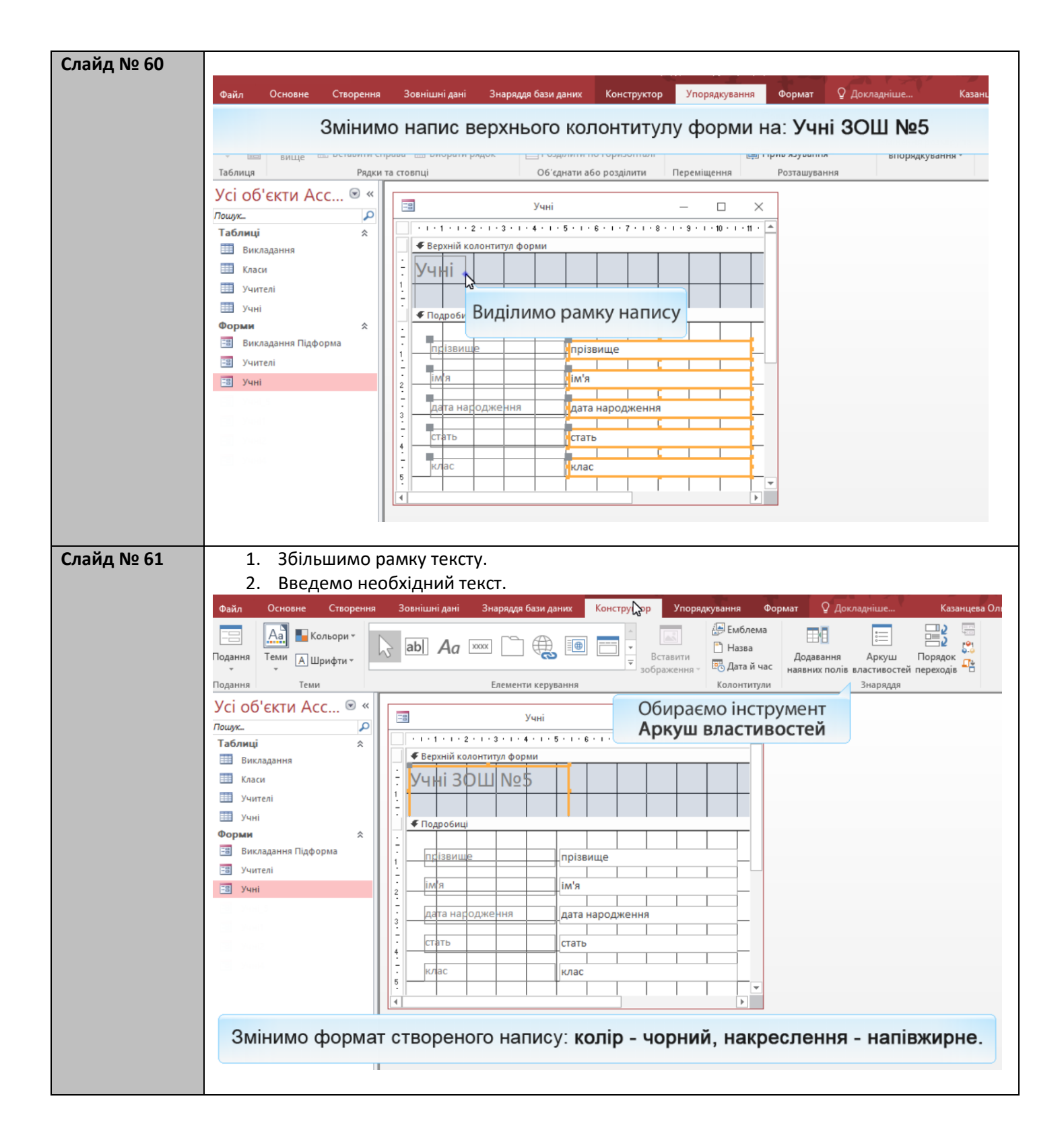

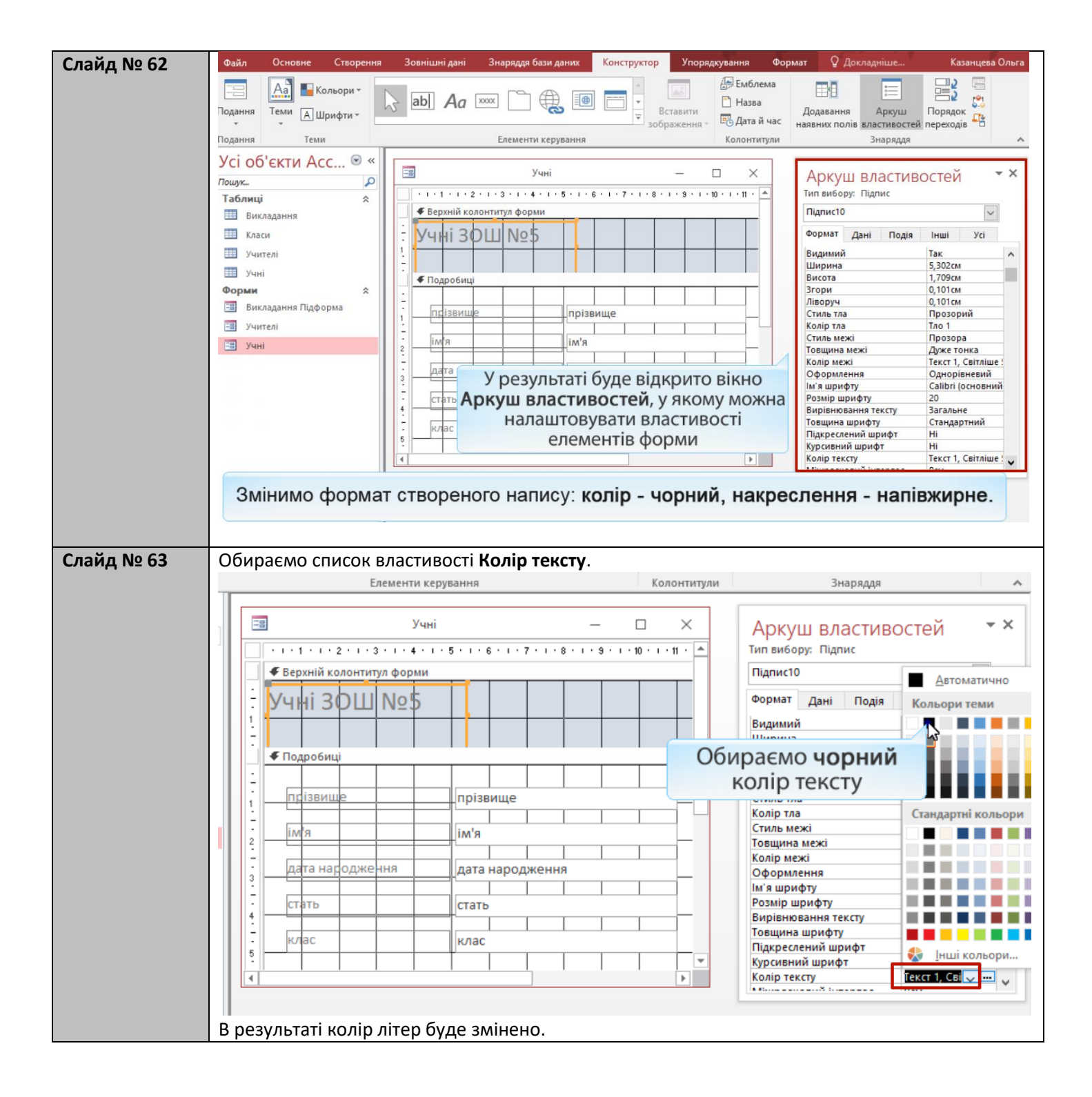

| Слайд № 64 | Обираємо список вл                                                                                                    | астивості <b>Товщина шрифту</b> .                                                                                                    | Упорялкування Фор                                             | омат О Локладнице Казанцева Ольг                                                                                                    |
|------------|----------------------------------------------------------------------------------------------------|----------------------------------------------------------------------------------------------------|---------------------------------------------------------------|----------------------------------------------------------------------------------------------------|
|            | Змінимо форма                                                                                                    | т створеного напису: колір - чој                                                                                                    | рний, накрес                                                  | слення - напівжирне.                                                                                                    |
|            | Подання Теми                                                                                                    | Елементи керування                                                                                                    | Колонтитули                                                   | Знаряддя                                                                                                    |
|            | Усі об'єкти Асс 🖲 «<br>Пошук                                                                                                    | Учні<br>  - 1 - 1 - 1 - 2 - 1 - 3 - 1 - 4 - 1 - 5 - 1 - 6 - 1 - 7 - 1 - 8 - 1                                                                                                    | - · · · · · · · · · · · · · · · ·                             | Аркуш властивостей • ×                                                                                                    |
|            | Викладання                                                                                                    | Ф Верхній колонтитул форми                                                                                                    |                                                               | Підпис10                                                                                                    |
|            | Ш Класи<br>Ш Учителі<br>Ш Учні<br>Форми ≎                                                                                                    | Учні ЗОШ №5                                                                                                    |                                                               | Формат         Дані         Подія         Інші         Усі           Видимий         Так         ^           Ширина         5,302см                                                                                                    |
|            | <ul> <li>Викладання Підформа</li> <li>Учителі</li> <li>Учні</li> </ul>                                                                                                    | псізвище прізвище<br>ім'я ім'я<br>дата насодження дата народження                                                                                                    |                                                               | ліворуч о, іотом<br>Стиль тла Прозорий<br>Колір тла Тло 1<br>Стиль межі Прозора<br>Товщина межі Духе тонка<br>Колір межі Текст 1, Світліше<br>Офориллення Однорівневий<br>Ім'я шрифту Саlibri (основний                                                                                                    |
|            |                                                                                                    | 4<br>K/Jac K/Jac K/J |                                                               | Розмір шрифту 20<br>Вирівнювання тексту Загальне<br>Тоещина шрифту <mark>Згандартний ка</mark><br>Підкреслений шрифт Тонкий ма<br>Курсивний шрифт Сонкий ма<br>Курсивний шрифт Срижсейтий<br>Колір тексту Світаний<br>Середній                                                                                                    |
|            |                                                                                                    |                                                                                                    | 06                                                            | жирний<br>жирний<br>е жирний                                                                                                    |
| лайд № 65  | Формат напису буде<br>Виділимо область По<br>Файл Основне Створення                                                                                                    | а змінено.<br>одробиці, клацнувши її заголово<br>Зовнішні дані Знарядая бази даних Конструктор<br>Змінимо колір елемент                                                                                                    | Об<br>ик.<br>Упорядкування Фор<br>ів форми                    | ираємо значення<br>напівжирний<br>Напівжирний                                                                                                    |
| лайд № 65  | Формат напису буде<br>Виділимо область По<br>Файл Основие Створення                                                                                                    | 2 змінено.<br>одробиці, клацнувши її заголово<br>Зовнішні дані Знаряддя бази даних Конструктор<br>Змінимо колір елемент<br>Елементи керування                                                                                                    | Об<br>Ук.<br>Упорядкування Фор<br>ів форми<br>Колонтитули     | ираємо значення<br>Напівжирний<br>Умат Q Докладніше Казанцева Ол<br>Знаряддя                                                                                                    |
| лайд № 65  | Формат напису буде<br>Виділимо область Пи<br>Файл Основне Створення<br>Іодання Теми<br>Усі об'єкти Асс © «<br>Таблиці *                                                                                                    | 2 Змінено.<br>одробиці, клацнувши її заголово<br>Зовнішні дані Знаряддя бази даних Конструктор<br>Змінимо колір елемент<br>Елементи керування<br>Учні –<br>Учні –<br>Конструктор                                                                                                    | Об<br>ик.<br>Упорядкування Фор<br>ів форми<br>колонтитули<br> | ираємо значення<br>Напівжирний<br>Умат Одокладніше Казанцева Ол<br>Знаряддя<br>Аркуш властивостей<br>Тип вибору: Розділ<br>Подробиці                                                                                                    |
| лайд № 65  | Формат напису буде<br>Виділимо область По<br>Файл Основне Створення<br>Іодання Теми<br>Усі об'єкти Асс © «<br>Таблиці «<br>Викладання<br>Викладання<br>Класи                                                                    | е змінено.<br>одробиці, клацнувши її заголово<br>зовнішні дані Знаряддя бази даних Конструктор<br>Зовнішні дані Знаряддя бази даних Конструктор<br>Змінимо колір елемент<br>Елементи керування<br>Верхній колонтитул форми<br>Учні -                                                                                                    | Об<br>ЭК.<br>Упорядкування Фор<br>ів форми<br>Колонтитули<br> | оираємо значення<br>Напівжирний<br>Удокладніше Казанцева Ол<br>Знаряддя<br>Аркуш Властивостей<br>Тип вибору: Розділ<br>Подробнці<br>Формат Дані Подія Інші Усі                                                                                                    |
| пайд № 65  | Формат напису буде<br>Виділимо область Пи<br>Файл Основне Створення<br>Годання Теми<br>Усі об'єкти Асс © «<br>Поцах<br>Табляці «<br>Викладання<br>Жласи<br>Эччні<br>Форми «                                                     | 2 Змінено.<br>одробиці, клацнувши її заголово<br>Зовнішні дані Знаряддя бази даних Конструктор<br>Змінимо колір елемент<br>Елементи керування<br>Верхній колонтитул форми<br>Учні 30Ш №5                                                                                                    | Об<br>ик.<br>Упорядкування Фор<br>ів форми<br>колонтитули     | очраємо значення<br>напівжирний<br>напівжирний<br>умат Q докладніше Казанцева Ол<br>знаряддя<br>Аркуш властивостей<br>Тип вибору: Розділ<br>Подробнці<br>Формат Дані Подія Інші Усі<br>Висота<br>Висота<br>Бодатковий колір тла<br>Одоровнения<br>Одоројеневий                                                                                                    |
| лайд № 65  | Формат напису буде<br>Виділимо область Па<br>Файл Основне Створення<br>Одання Теми<br>Усі об'єкти Асс © «<br>Таблиці *<br>Викладання<br>Викладання Підформа<br>Э Учніелі                                                        | 2 Змінено.<br>одробиці, клацнувши її заголово<br>Зовнішні дані Знарядая бази даних Конструктор<br>Змінимо колір елемент<br>Елементи керування<br>Учні                                                                                                    | Об<br>РК.<br>Упорядкування Фор<br>ів форми<br>колентитули     | очраємо значення<br>Напівжирний<br>с кирний<br>напівжирний<br>омат<br>Одокладніше<br>Казанцева Ол<br>знаряддя<br>Аркуш властивостей<br>Тип вибору: Розділ<br>Подробиці<br>Формат Дані Подія Інші Усі<br>Видимий Так<br>Висота<br>борраємо властивість                                                                                                    |
| лайд № 65  | Формат напису буде<br>Виділимо область Па<br>Файл Основне Створення<br>Одання Теми<br>Усі об'єкти Асс © «<br>Табляці &<br>Викладання<br>Викладання<br>Викладання Підформа<br>Э.Учні<br>Форми &<br>Викладання Підформа<br>Э.Учні | 2 Змінено.<br>одробиці, клацнувши її заголово<br>Зовнішні дані Знарядая бази даних Конструктор<br>Зовнішні дані Знарядая бази даних Конструктор<br>Самінимо колір елемент<br>Елементи керування<br>Учні<br>Ф Верхній колентитул форми<br>Учні ЗОЩ №5<br>Годробиці<br>Гілізвище<br>Ім'я<br>Дата народження                                                                                                    | Об<br>К.<br>Упорядкування Фор<br>ів форми<br>колентитули      | Споринии<br>жирний<br>Сираємо значення<br>напівжирний<br>Сираємо значення<br>стовстий<br>анаряддя<br>Саробнці<br>Сирориат Дані Подія інші Усі<br>Видимий<br>Колір тла<br>Соформаення<br>Соформення<br>Соформенна<br>Соформенна<br>Соформенна |

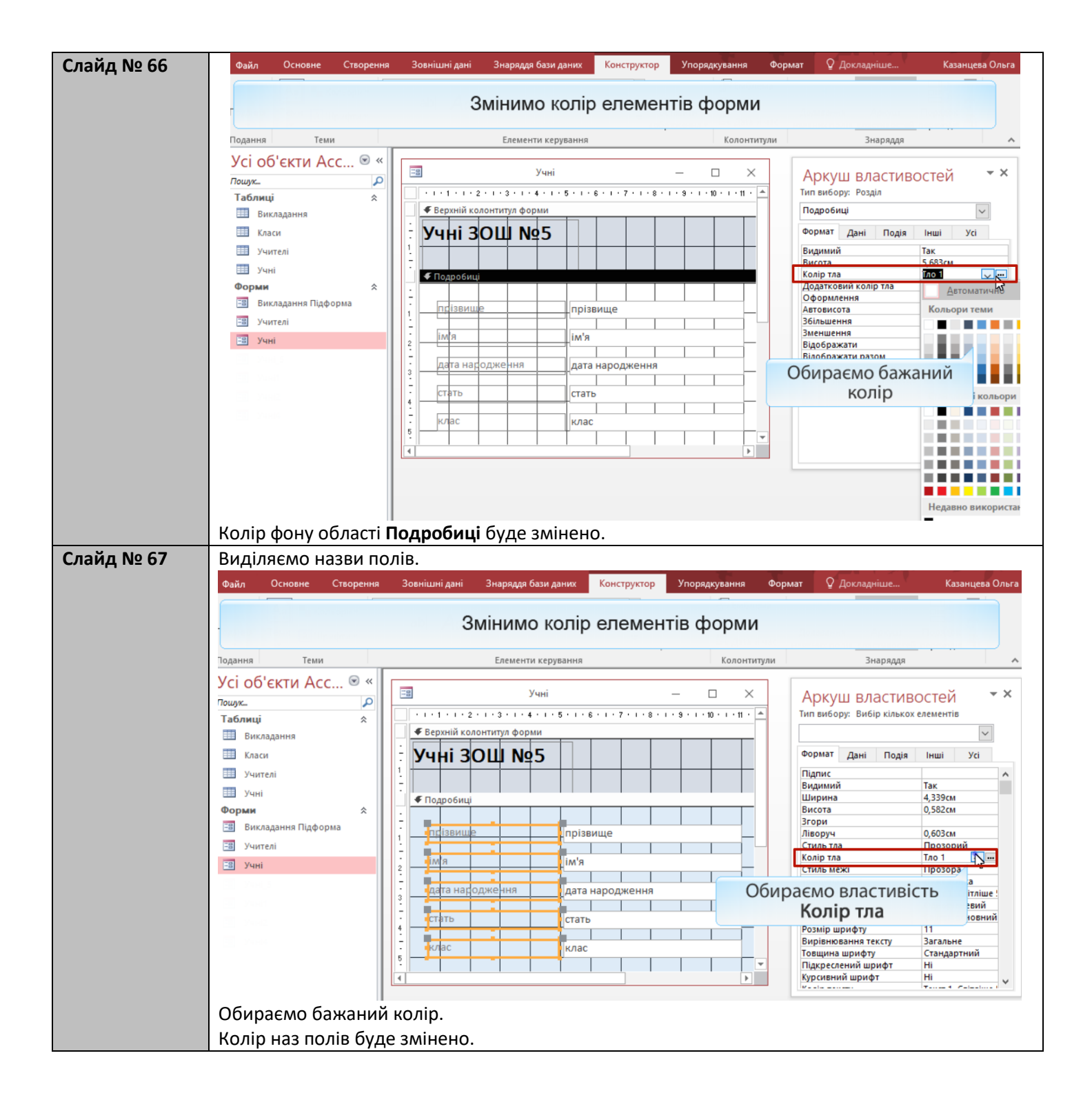

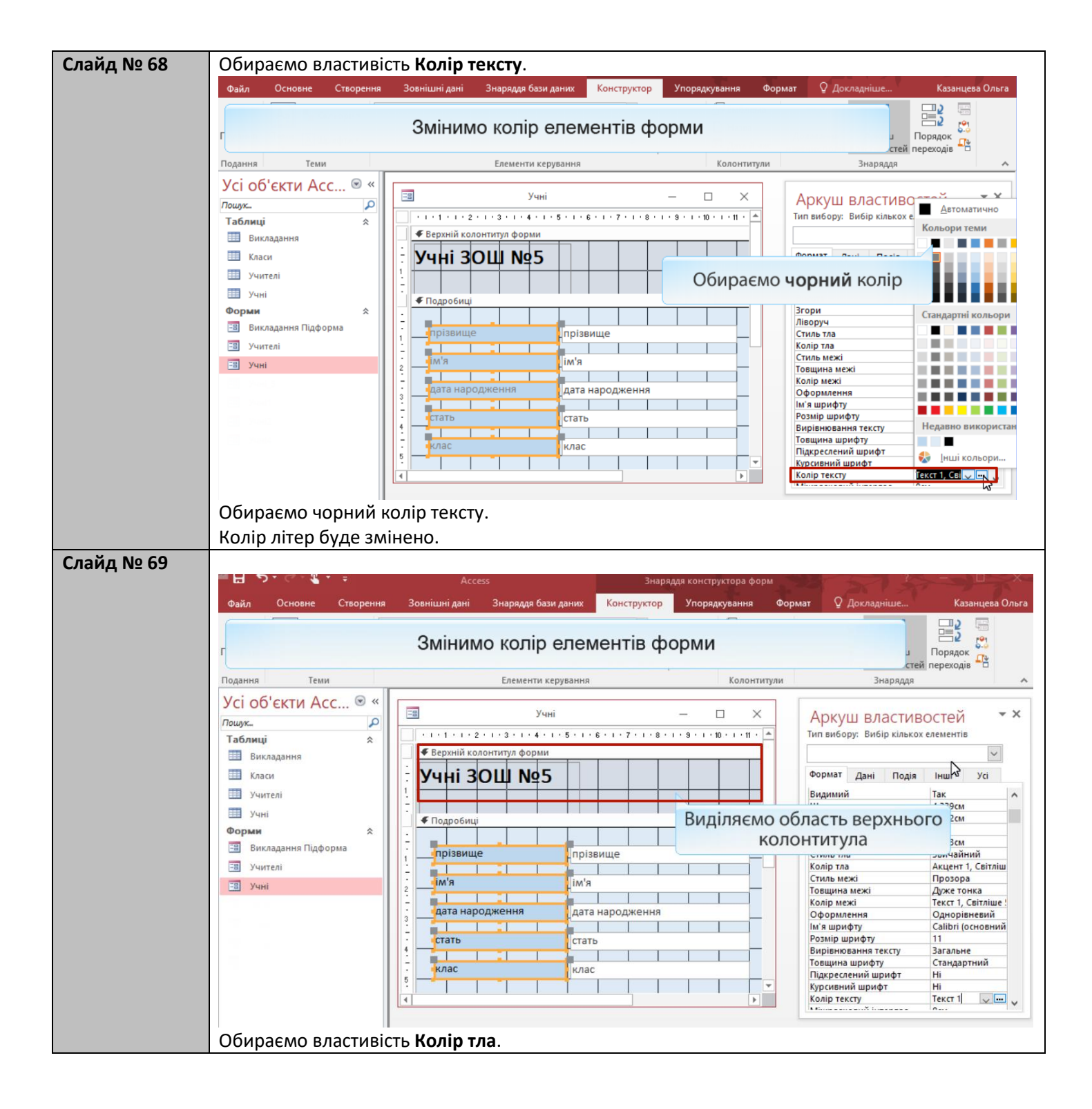

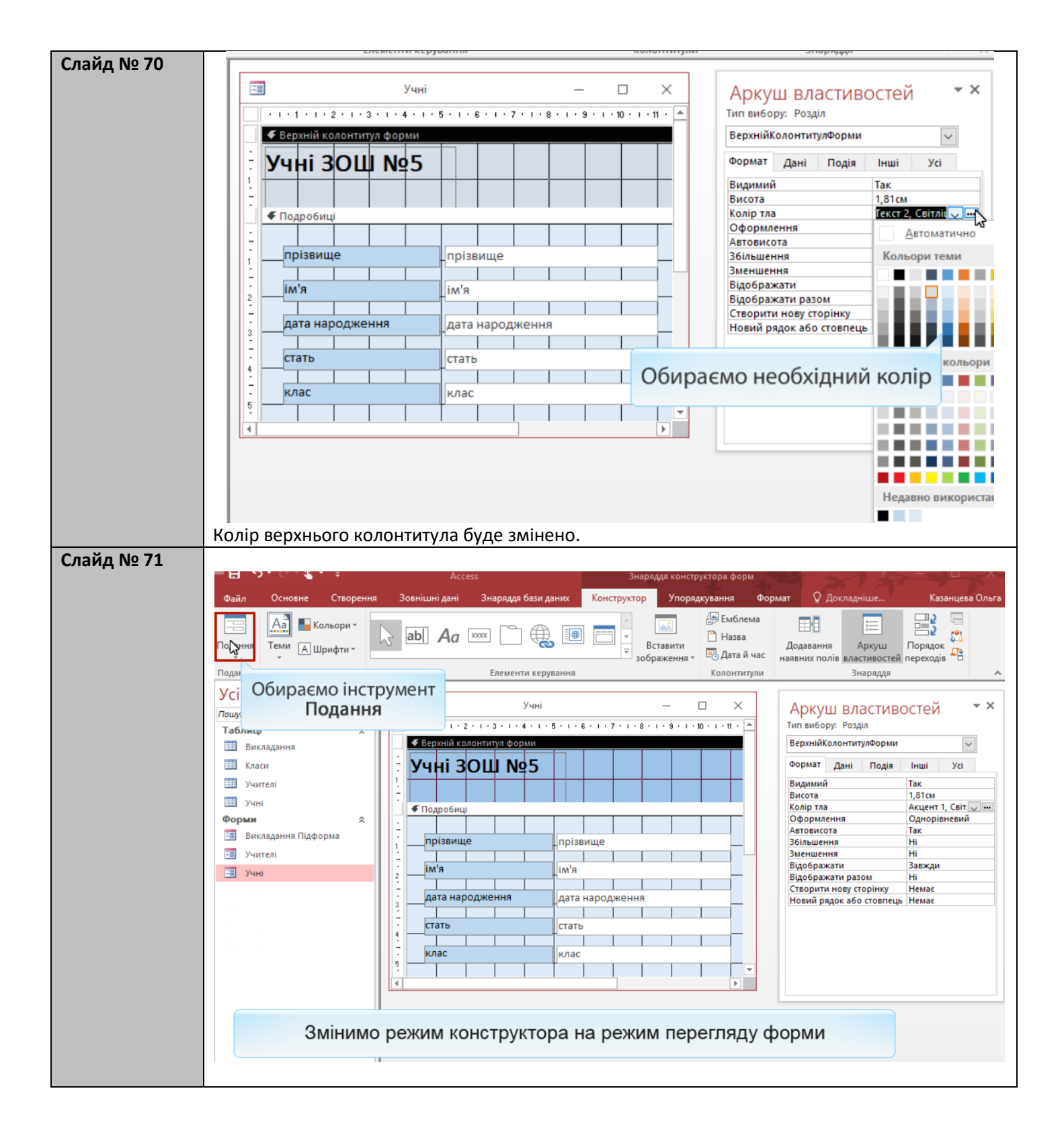

| Слайд № 72 | Файл Основне Створення Зовнішні дані Знаряддя бази даних 🖓 Скажіть, що потрібно зробити Казанцева Ольга |
|------------|----------------------------------------------------------------------------------------------------|
|            | Подання Буфер обміну Га Сортуванна й фільтр Записи Пошук Вікно Форматування тексту Га                   |
|            | Усі об'єкти Асс… © «<br>Пощук Габлиці & Учні — □ ×<br>Викаадання                                        |
|            | ш оплондания<br>Класи<br>ш учителі<br>ш учині прізвище Шпак ♀                                           |
|            | Форми  А  Максим Викладання Підформа                                                                    |
|            | Так виглядає змінена<br>так виглядає змінена<br>форма Учні                                              |
|            | клас 10А                                                                                                |
|            |                                                                                                    |
|            | Запис н < 1з4 → н н 🕅 🏹 Без фільтра Пошук                                                               |

# Вправа

| Завдання |                                             |
|----------|---------------------------------------------|
| № 17.3   | Завдання 17.3 в MS Access                   |
|          | Змініть форму Учні згідно наведеного зразка |
|          | 🖃 Учні — 🗆 🗙                                |
|          | Учні ЗОШ №5                                 |
|          | ▶ прізвище Шпак                             |
|          | ім'я Максим                                 |
|          | дата народження 13.05.1998                  |
|          | клас 10А                                    |
|          | Запис И < 1 з 4 🕨 н на 🏹 Без фільтра Пошук  |
|          |                                             |

| д № 73                           | Завдання                                                             | я 17.4. Покроко                                                                                                    | ве виконання                             |
|----------------------------------|----------------------------------------------------------------------|----------------------------------------------------------------------------------------------------|------------------------------------------|
|                                  | Змініть фор<br>Ш                                                     | ому <mark>Учні</mark> , додавши<br>коли та фотографії                                                                                                    | до неї емблему<br>і учнів                |
|                                  |                                                                      | Учні                                                                                                    | - 🗆 X                                    |
|                                  | Учні ЗОШ №                                                           | 5                                                                                                    |                                          |
|                                  | прізвище                                                             | Шпак                                                                                                    | Фотографія                               |
|                                  | ім'я                                                                 | Максим                                                                                                    |                                          |
|                                  | дата народження<br>стать                                             | 13.05.1998                                                                                                    |                                          |
|                                  | клас                                                                 | 10A                                                                                                    |                                          |
| ι № 74<br>ΦαϊΛ<br>Π<br>Ποιματικά | основне Створення Зовнішні л<br>одамо до форми зобр                  | аані Знаряддя бази даних Q Скажіть, що потрібно зр<br>Скажіть, що потрібно зр<br>Скажіть, що потрібно зр<br>Скажіть, що потрібно зр<br>Скажіть, що потрібно зр | обити Каза<br>го закладу та фотографії у |
| Усі (<br>Пошук.<br>Таблі<br>Ш І  | Об'ЄКТИ Асс ⊗ «<br>µ<br>иці ≈<br>икладання<br>бласи<br>Учителі       |                                                                                                    |                                          |
| د ۱۹۱<br>هو کې<br>د ۱۹۱<br>د ۱۹۱ | <sup>ч</sup> чні<br><b>ім                                     </b>   |                                                                                                    |                                          |
|                                  | Відкрийте форму Учи<br>Клацніть її лівою кнопко<br>Ассезя треба клац | ні в режимі конструктора.<br>ою миші (але насправді в MS<br>цнути правою кнопкою).                                                                             |                                          |

| Слайд № 75 |                                                                                                    |
|------------|----------------------------------------------------------------------------------------------------|
|            | Файл Основне Створення Зовнішні дані Знаряддя бази даних 🖓 Скажіть, що потрібно зробити Казанцева Ольга                                                                                                    |
|            | Подамо до форми зображения: емблему навиального закладу та фотографії учинів                                                                                                    |
|            | додамо до форми зоораження. емолему навчального закладу та фотографи учны                                                                                                    |
|            | Усі об'єкти Асс… ⊛ «                                                                                                    |
|            | Пошух Р<br>Таблиці 🖈                                                                                                    |
|            | Викладання                                                                                                    |
|            | Ш Учителі                                                                                                    |
|            | ш Учні<br>Форми ☆                                                                                                    |
|            | Викладання Підформа<br>Відкрийте форму Учні в режимі конструктора                                                                                                    |
|            |                                                                                                    |
|            | E Учні                                                                                                    |
|            | □ Режим розмітки ▶ Конструктор                                                                                                    |
|            | Експорт                                                                                                    |
|            | Перейменувати<br>Приховати в цій гоупі                                                                                                    |
|            | Видалити                                                                                                    |
|            | Ж Вирізати<br>Вр. Копіновати                                                                                                    |
|            |                                                                                                    |
| Слайд № 76 |                                                                                                    |
|            | Файл Основне Створення Зовнішні дані Знаряддя бази даних Конструктор Упорядкування Фор                                                                                                    |
|            | Па Кольори та по по стана Стана Ст                                                                                                    |
|            | Подання Теми Ашантата Зав Аа 🚥 С С С Вставити С Назва                                                                                                    |
|            | зображення ч                                                                                                    |
|            | Подання Теми Елементи керування Колонтитули                                                                                                    |
|            | УСІ ОО'ЄКТИ АСС 🔍 «                                                                                                    |
|            | Пошук Голици Стаблици Стабл |
|            | Викладання                                                                                                    |
|            | Ш Класи                                                                                                    |
|            | Учителі                                                                                                    |
|            | Учні і і і і і і і і і і і і і і і і і і                                                                                                     |
|            | Форми                                                                                                    |
|            |                                                                                                    |
|            | З Учителі                                                                                                    |
|            | З Учні З                                                                                                    |
|            | стать стать                                                                                                    |
|            | - клас клас                                                                                                    |
|            |                                                                                                    |
|            | Нижній колонтитул форми                                                                                                    |
|            |                                                                                                    |
|            | Оберіть інструмент Вставити зображення                                                                                                    |
|            |                                                                                                    |
|            | патисни в кнопку огляд.                                                                                                    |

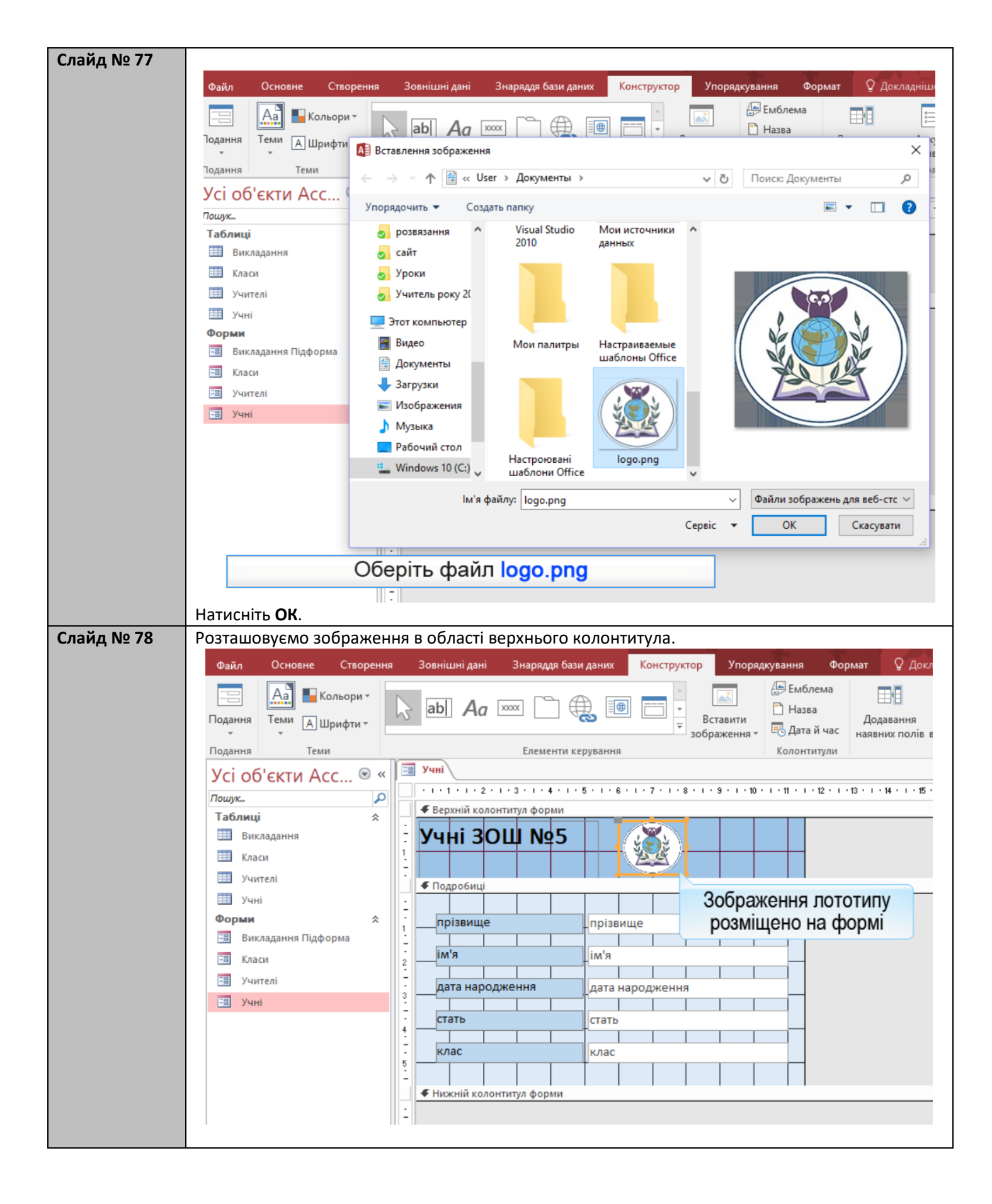

| Слайд № 79 | Закрийте та збережіть форму.                                                              |
|------------|-------------------------------------------------------------------------------------------|
|            | Файл Основне Створення Зовнішні дані Знаряддя бази даних Конструктор Упорядкування Формат |
|            | П Кальорих Билорих                                                                        |
|            |                                                                                           |
|            | зображення т                                                                              |
|            | Тодання Теми Елементи керування Колонтитули                                               |
|            | Усі об'єкти Асс 🖲 Учні                                                                    |
|            | Ποωγκ                                                                                     |
|            | Таблиці 🕆 🖉 Верхній колонтитул форми                                                      |
|            | Бикладання<br>З Учні ЗОШ №5                                                               |
|            |                                                                                           |
|            | Учители . • Подробиці                                                                     |
|            | Форми 🔅 - Microsoft Access X                                                              |
|            | Викладання Підформа 1                                                                     |
|            | 🗄 Класи 1 выба в Берегти зміни до структури форма 'Учні'?                                 |
|            | З Учителі                                                                                 |
|            | З Учні з дата народже Так Ні Скасувати                                                    |
|            | СТАТЬ СТАТЬ                                                                               |
|            |                                                                                           |
|            | клас клас                                                                                 |
|            |                                                                                           |
|            |                                                                                           |
|            |                                                                                           |
| Слайд № 80 | Відкриваємо форму <b>Учні</b> .                                                           |
|            | Файл Основне Створення Зовнішні дані Знаряддя бази даних 🖓 Скажіть, що потрібно зробити   |
|            |                                                                                           |
|            | Подання Вставити Фільтр Оновити В С Знайти За розміром Перехіа між Ж П 🚈 🖽 М - 🛄 -        |
|            |                                                                                           |
|            | Подання Буфер обміну 🕫 Сортування й фільтр Записи Пошук Вікно Форматування тексту         |
|            | Усі об'єкти Асс 🖲 «                                                                       |
|            | Таблиці 🔅                                                                                 |
|            | 🖽 Викладання                                                                              |
|            | <sup>Ш</sup> Класи Учні ЗОШ №5                                                            |
|            | Учителі                                                                                   |
|            |                                                                                           |
|            | Викладання Підформа Підформа Шпак                                                         |
|            | Im'я Максим                                                                               |
|            | Парадианародження 13.05.1998                                                              |
|            | стать ч                                                                                   |
|            | KUBC 100                                                                                  |
|            |                                                                                           |
|            | Запис И 4 1 з 4 Р И На 🖉 Без фільтра Пошук                                                |
|            |                                                                                           |
|            |                                                                                           |
|            | Переидіть до запису про наступного учня                                                   |
|            |                                                                                           |

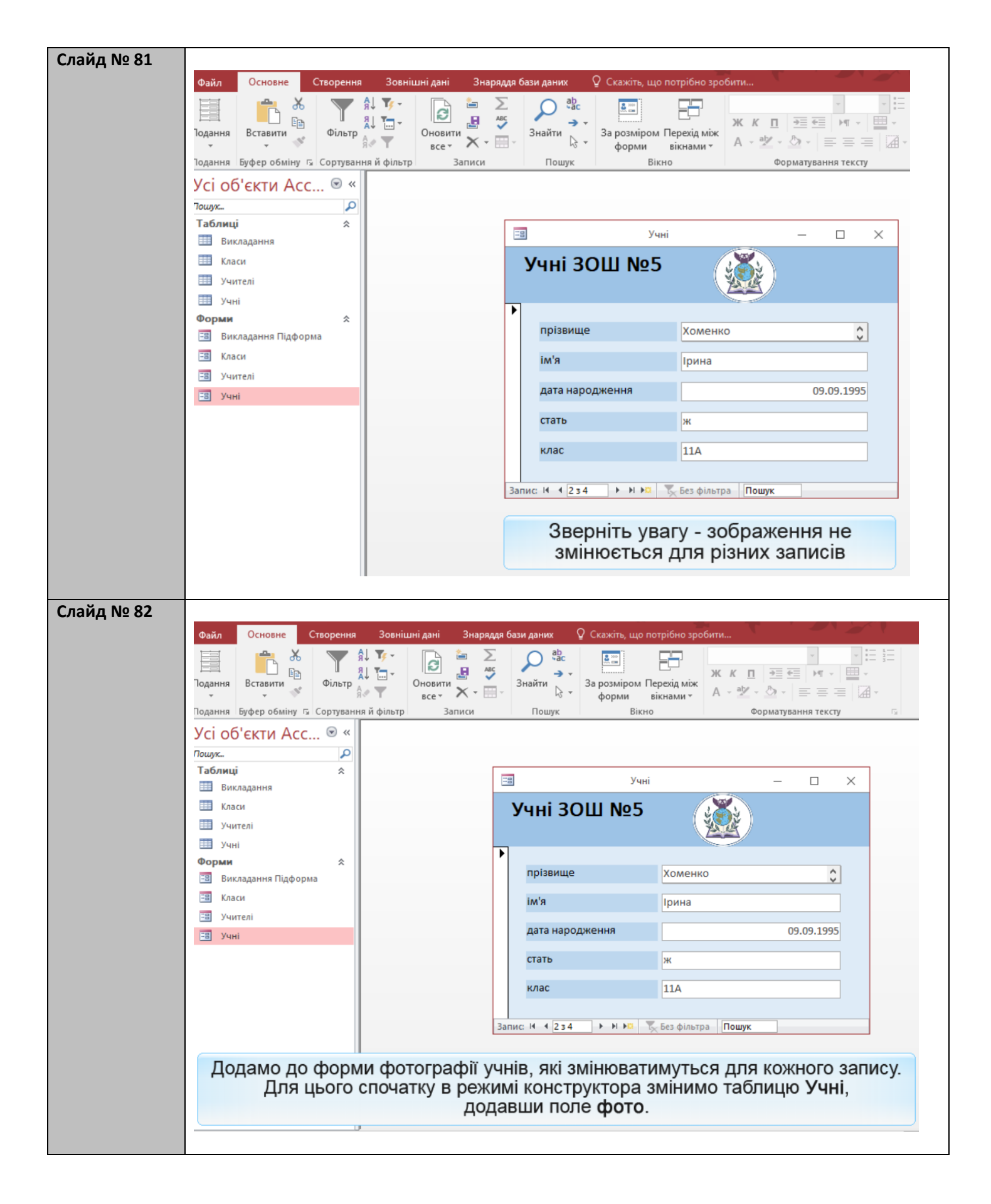

| Слайд № 83 | 1. Відкрийте таблицю <b>Учні</b> у режимі конст                           | руктора.                                                                                       |
|------------|---------------------------------------------------------------------------|------------------------------------------------------------------------------------------------|
|            | 2. Вводимо назву поля фото.                                               | ., .                                                                                           |
|            | 3. Відкриваємо список типів полів.                                        |                                                                                                |
|            | 4. Обраємо тип поля Вкладення.                                            |                                                                                                |
|            | Файл Основне Створення Зовнішні дані Знаряддя баз                         | и даних Конструктор 🛛 Скажіть, що потрібно зробити                                             |
|            | 📰 🕒 😤 🗧 Вставити рядки                                                    |                                                                                                |
|            | Видалити рядки                                                            |                                                                                                |
|            | одання Ключове Конструктор Перевірка<br>поле правил 🖾 Змінити підстановку | Аркуш Індекси Створити Перейменувати або Зв'я:<br>властивостей макроси даних т видалити макрос |
|            | Подання Знаряддя Від                                                      | дображення або приховання Події для полів, записів і таблиць                                   |
|            | Усі об'єкти Асс 🖻 «                                                       |                                                                                                |
|            | Пошук                                                                     |                                                                                                |
|            | Таблиці 🖈 🛄                                                               | Учні                                                                                           |
|            | Викладання Ім'я поля                                                      | Тип даних Опис (необов'язк                                                                     |
|            | Класи прізвище                                                            | Короткий текст                                                                                 |
|            | ім'я                                                                      | Короткий текст                                                                                 |
|            | Дата народження                                                           | Дата и час<br>Короткий текст                                                                   |
|            | Викладання Підформа Клас                                                  | Короткий текст                                                                                 |
|            | Фото                                                                      | Короткий текст                                                                                 |
|            | -в Учителі                                                                | Короткий текст                                                                                 |
|            | -в Учні                                                                   | Число                                                                                          |
|            | Розмір поля 255                                                           | Дата й час                                                                                     |
|            | Формат                                                                    | Грошова одиниця                                                                                |
|            | Маска вводу<br>Підпис                                                     | Автонумерація                                                                                  |
|            | Значення за промовчан                                                     | Об'єкт ОLЕ                                                                                     |
|            | Текст перевірки                                                           | Гіперпосилання зберігати в пол                                                                 |
|            | Обов'язково Ні<br>Дозволити нульову дов> Так                              | Вкладення                                                                                      |
|            | Індексовано Ні                                                            |                                                                                                |
|            | Режим редактора IME Без елемен                                            | нта керування                                                                                  |
|            | Режим речення редактс Немає<br>Вирівнирання тексту – Засальна             |                                                                                                |
|            | Закриваємо та зберігаємо структуру таблиці.                               |                                                                                                |
| Слайд № 84 | <ol> <li>Відкриваємо форму Учні у режимі конст</li> </ol>                 | груктора.                                                                                      |
|            | 2. Змінюємо розмір форми.                                                 |                                                                                                |
|            | Файл Основне Створення Зовнішні дані Знаряддя бази даних Ко               | <mark>энструктор</mark> Упорядкування Формат 🔉 Докладніше… Казанцева С                         |
|            | Аа Кольори                                                                | л 🖓 Емблема 📰 🖃                                                                                |
|            |                                                                           | Назва Додавання Аркуш Порядок                                                                  |
|            |                                                                           | зображення 🗧 🖽 Дата й час наявних полів властивостей переходів 💾                               |
|            |                                                                           | Відкриваємо панель                                                                             |
|            | Пошук                                                                     | т. Елементи керування                                                                          |
|            | Таблиці 🕆 Ерхній колонтитул форми                                         |                                                                                                |
|            | Викладамня - Учні ЗОШ №5                                                  |                                                                                                |
|            |                                                                           |                                                                                                |
|            | Подробиці                                                                 |                                                                                                |
|            | Форми * прізвище прізвище                                                 |                                                                                                |
|            | Викладання Підформа                                                       |                                                                                                |
|            |                                                                           |                                                                                                |
|            | з учнол дата народження дата народ                                        |                                                                                                |
|            | - стать стать                                                             |                                                                                                |
|            | - клас клас                                                               |                                                                                                |
|            |                                                                           |                                                                                                |
|            | Нижній колонтитул форми                                                   |                                                                                                |
|            |                                                                           |                                                                                                |
|            | Лоламо на форму облас                                                     | сть для фотографії учня                                                                        |
|            | Для цього необхідно відко                                                 | ити Елементи керування.                                                                        |
|            |                                                                           |                                                                                                |
|            |                                                                           |                                                                                                |

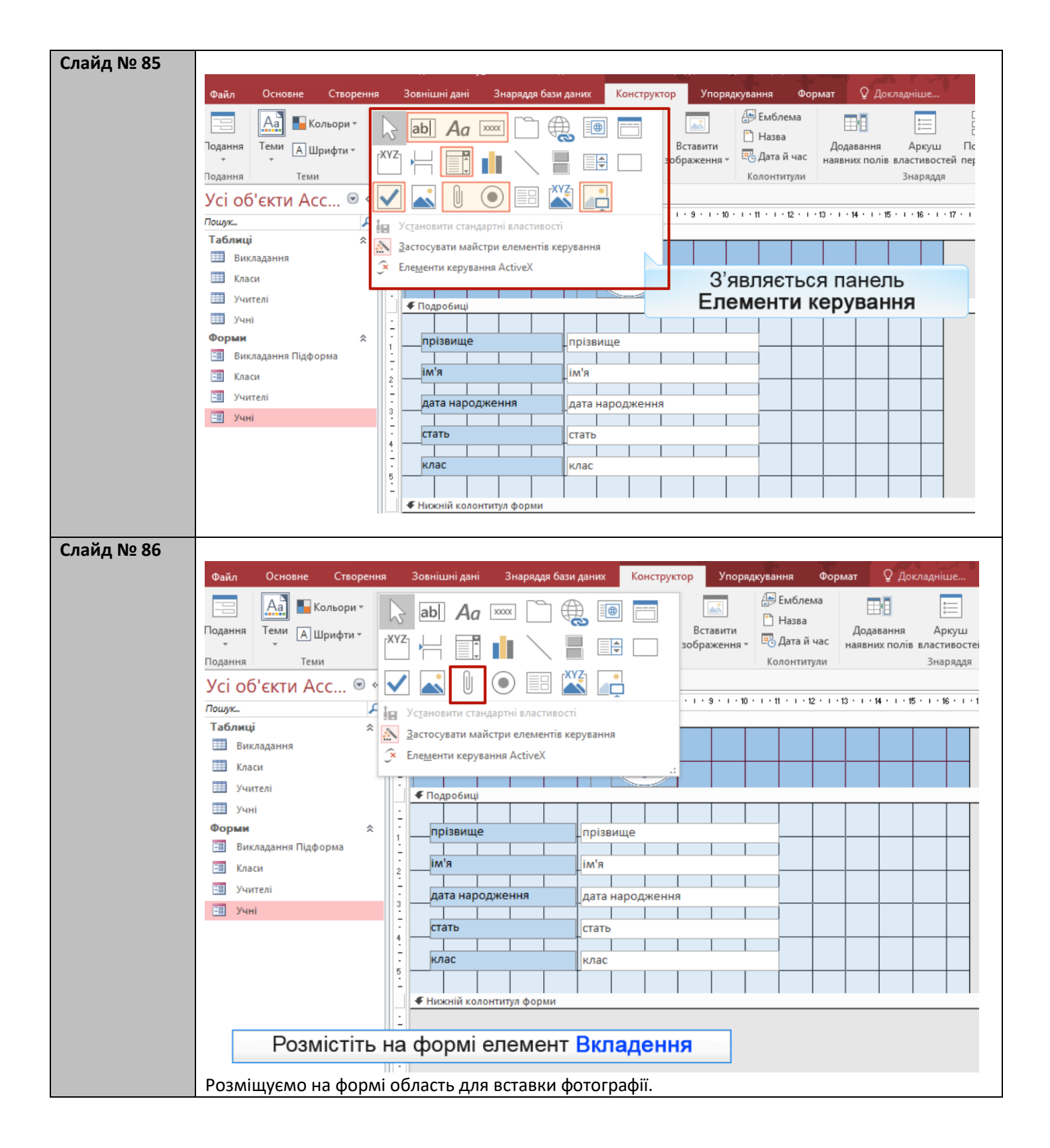

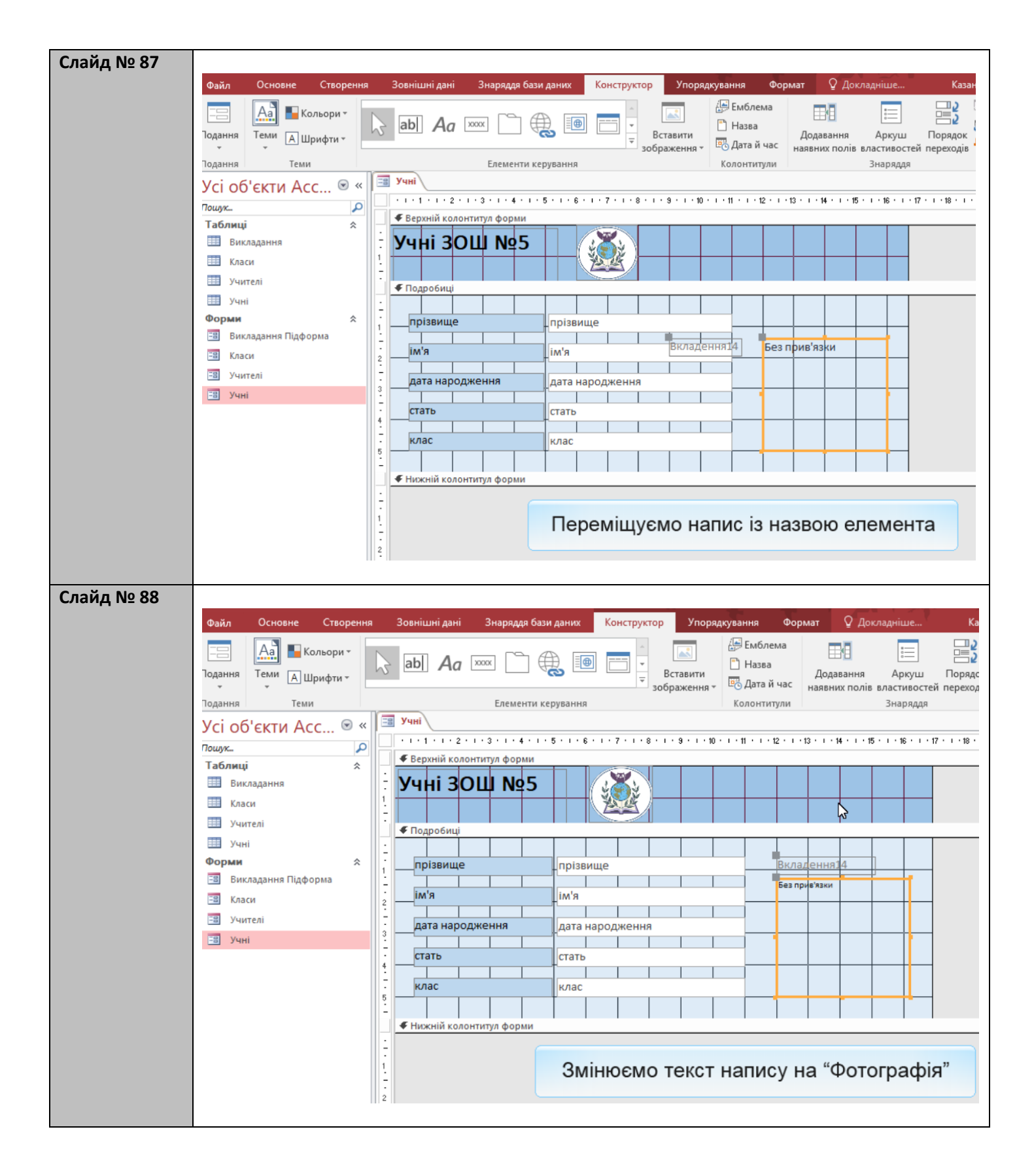

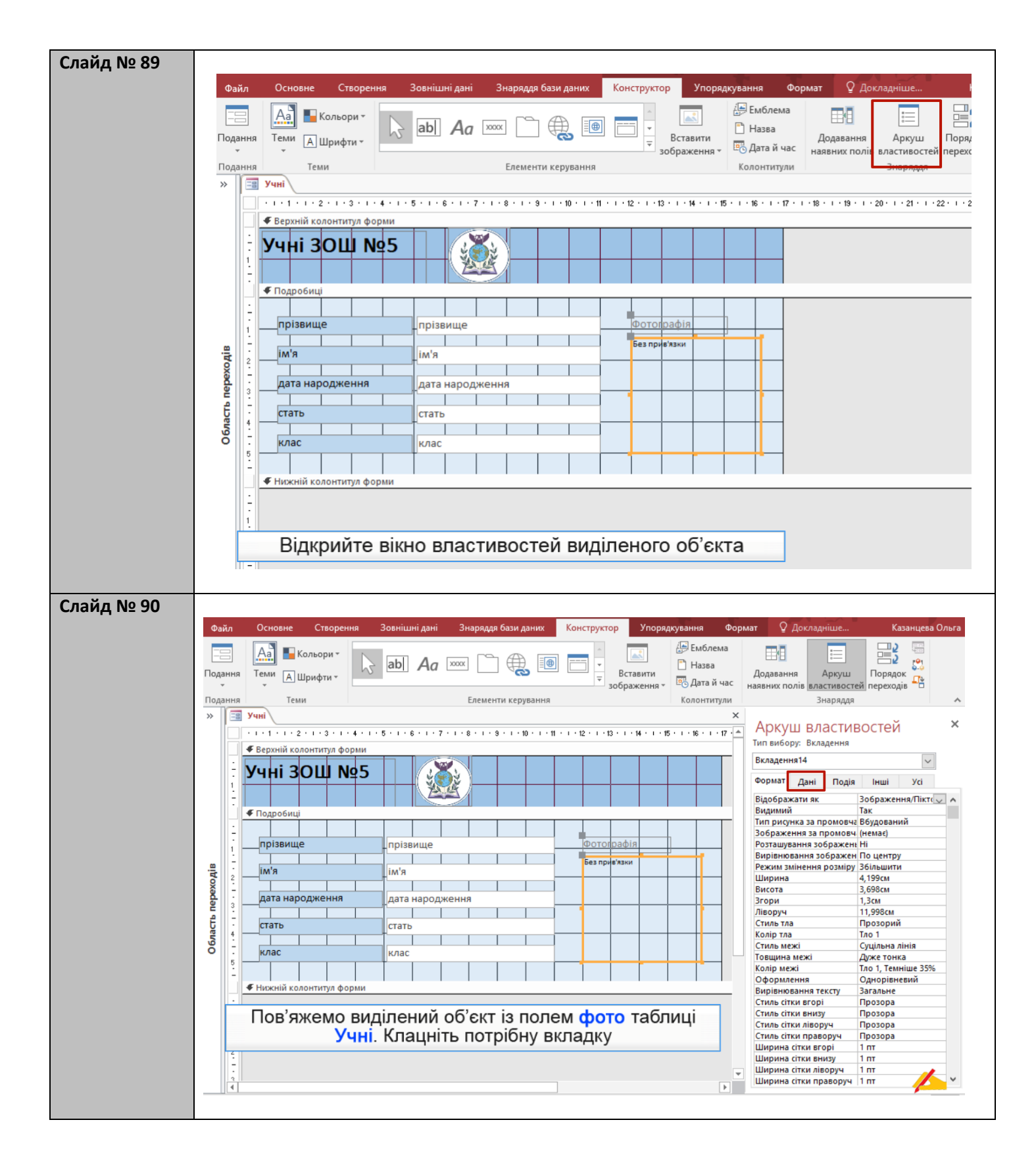

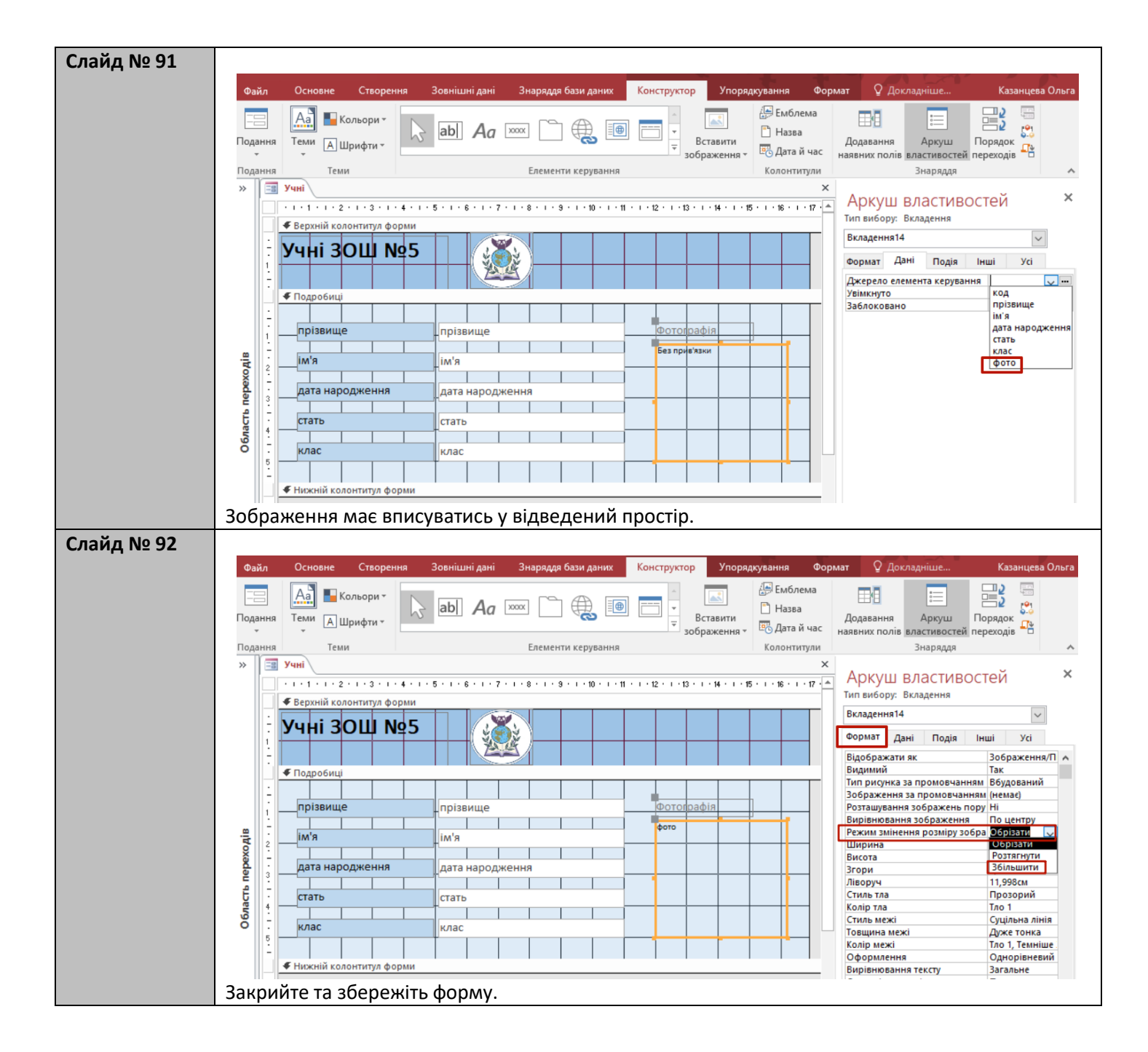

| Слайд № 93 | <b>13</b> Переглянемо форму та додамо фотографію учня.                                  |                                                                       |                                   |                                              |  |  |  |
|------------|-----------------------------------------------------------------------------------------|-----------------------------------------------------------------------|-----------------------------------|----------------------------------------------|--|--|--|
|            | Файл Основне Створення Зовнішні дані Знаряддя бази даних 💡 Скажіть, що потрібно зробити |                                                                       |                                   |                                              |  |  |  |
|            | 🖹 🚔 🗶 💌                                                                                 | Я↓За зростанням                                                       | 🔄 🆆 Створити 🛛 🗋                  | O ab v v v                                   |  |  |  |
|            |                                                                                         | 👫 За спаданням                                                        | 😂 🛃 Зберегти 🗳                    | → → × K <u>п</u> → Ξ ← Ξ → Π → Ξ             |  |  |  |
|            | т т т                                                                                   | А́. Видалити сортування <b>Т</b>                                      | се – 🗙 Видалити – 📰 –             | Знаити № - А - а⊻ - ₫ - ≡ = = [              |  |  |  |
|            | Подання Буфер обміну 🕞                                                                  | Сортування й фільтр                                                   | Записи                            | Пошук Форматування тексту                    |  |  |  |
|            | Усі об'єкти Асс 🖻 «                                                                     | 🔳 Учні                                                                |                                   |                                              |  |  |  |
|            | <sup>тошук</sup>                                                                        |                                                                       |                                   |                                              |  |  |  |
|            | Таблиці 🕆                                                                               |                                                                       |                                   |                                              |  |  |  |
|            | Викладання                                                                              |                                                                       |                                   |                                              |  |  |  |
|            | Класи                                                                                   | прізвище                                                              | Шпак                              | Фотографія                                   |  |  |  |
|            | Учителі                                                                                 |                                                                       |                                   |                                              |  |  |  |
|            | Форми                                                                                   | IM'8                                                                  | Максим                            |                                              |  |  |  |
|            | Викладання Підформа                                                                     | дата народження                                                       |                                   | 13.05.1998                                   |  |  |  |
|            | 🗐 Класи                                                                                 | CTOTA                                                                 |                                   |                                              |  |  |  |
|            | 🗐 Учителі                                                                               | CIAID                                                                 | Ч                                 |                                              |  |  |  |
|            | 🕄 Учні                                                                                  | клас                                                                  | 10A                               |                                              |  |  |  |
|            |                                                                                         |                                                                       |                                   |                                              |  |  |  |
|            |                                                                                         |                                                                       |                                   |                                              |  |  |  |
|            |                                                                                         |                                                                       |                                   |                                              |  |  |  |
|            |                                                                                         |                                                                       |                                   |                                              |  |  |  |
|            |                                                                                         |                                                                       |                                   |                                              |  |  |  |
|            |                                                                                         |                                                                       |                                   |                                              |  |  |  |
|            | Відкрийте кон                                                                           | текстне меню об                                                       | єкта, що має⊣                     | містити фотографію                           |  |  |  |
|            |                                                                                         |                                                                       |                                   |                                              |  |  |  |
|            |                                                                                         |                                                                       |                                   |                                              |  |  |  |
| Слайд № 94 |                                                                                         |                                                                       |                                   |                                              |  |  |  |
|            | Файл Основне Створення                                                                  | Зовнішні дані Знаряддя бази даних                                     | Q Скажіть, що потрібно зро        | бити Казанцева                               |  |  |  |
|            | 🗐 📩 🔏 💙 🕅 3a                                                                            | зростанням 🏹 🗧 🚰 🧯                                                    | Створити $\sum$ $ ightarrow$ $ab$ | v v + t + t + t + t + t + t + t + t + t      |  |  |  |
|            | Подання Вставити Фільтр                                                                 | спаданням                                                             | Зберегти 🎽 Знайти                 | → Ж K <u>п</u> → <u>=</u> ← → m → <u>=</u> → |  |  |  |
|            | т т Ф д∦Ви                                                                              | т т № Видалити сортування Т всет Х Видалити т Ш т № А т № Ф т Е = = A |                                   |                                              |  |  |  |
|            | Тодання Буфер обміну та Сорт                                                            | ування и фільтр з                                                     | аписи Пошук                       | Форматування тексту                          |  |  |  |
|            |                                                                                         |                                                                       |                                   |                                              |  |  |  |
|            |                                                                                         |                                                                       |                                   |                                              |  |  |  |
|            | Викладання                                                                              |                                                                       |                                   |                                              |  |  |  |
|            | Класи                                                                                   | прізвище                                                              |                                   | Φοτοгραφία                                   |  |  |  |
|            | Учителі                                                                                 |                                                                       |                                   |                                              |  |  |  |
|            | Формы С                                                                                 | ім'я Макси                                                            | м                                 |                                              |  |  |  |
|            | 🗄 Викладання Підформа                                                                   | дата народження                                                       | 12.05.1999                        | Вирізати                                     |  |  |  |
|            | -а Класи                                                                                | СТАТЬ                                                                 | анчі, щоо переглянути або дода    | Копіювати                                    |  |  |  |
|            | -8 Учителі                                                                              |                                                                       |                                   | Вставити                                     |  |  |  |
|            | 🕄 Учні                                                                                  | клас 10А                                                              |                                   | Вставити                                     |  |  |  |
|            |                                                                                         |                                                                       |                                   | Ос єднати або розділити Р                    |  |  |  |
|            |                                                                                         |                                                                       |                                   | я Сортування за зростанням                   |  |  |  |
|            |                                                                                         |                                                                       |                                   | Видалення фільтра з Фотографія               |  |  |  |
|            |                                                                                         |                                                                       |                                   | Х Видалити                                   |  |  |  |
|            |                                                                                         | I.                                                                    |                                   | Перетворити елемент на                       |  |  |  |
|            | Оберіть ком                                                                             | анду керування вк                                                     | ладеннями                         | → Вперед                                     |  |  |  |
|            |                                                                                         |                                                                       |                                   | € <u>Н</u> азад                              |  |  |  |
|            |                                                                                         | 10 H 4 124                                                            | To a Dourse                       | 🕛 Керування вкладеннями                      |  |  |  |
|            | Лодання форми                                                                           | ис п 134 и и и г резфиль                                              | пра пошук                         |                                              |  |  |  |
|            | Клацніть кнопку <b>Дода</b>                                                             | ги.                                                                   |                                   |                                              |  |  |  |

| Слайд № 95 |                                |                                      |                                           |                                                 |  |  |  |
|------------|--------------------------------|--------------------------------------|-------------------------------------------|-------------------------------------------------|--|--|--|
|            | Файл Основне Створення Зо      | внішні дані Знаряддя бази даних 🛛 Ск | ажіть, що потрібно зробити…               | Казанцева Ольга                                 |  |  |  |
|            |                                | останням 🏹 👘 Створити                |                                           | v v = 4-<br>3-<br>3-                            |  |  |  |
|            | Подання Вставити Фільтр        | аданням • Оновити Видалити           | знайти В + А - а⊻ -                       |                                                 |  |  |  |
|            | Подання Буфер обміну 🕞 Сортуг  | ання й фільтр Записи                 | Пошук Фо                                  | орматування тексту 🕞 🔥                          |  |  |  |
|            | Усі об'єкти Асс 🖲 « 🗐 У        | чні                                  |                                           | ×                                               |  |  |  |
|            | Пошук Р У                      | ЧНІ З Вибрати файл                   |                                           | ×                                               |  |  |  |
|            | Викладання                     | ← → ✓ ▲ Этот компь                   | ьютер » Документы »                       |                                                 |  |  |  |
|            | 🛄 Класи                        |                                      |                                           |                                                 |  |  |  |
|            | Учителі                        | прізвиц Упорядочить Создать папк     | y                                         |                                                 |  |  |  |
|            | Форми 🔅                        | ім'я олимпиада Мо                    | и палитры Настраиваемые<br>шаблоны Office |                                                 |  |  |  |
|            | Викладання Підформа            | дата на 👩 паспорт и код              |                                           |                                                 |  |  |  |
|            | 🗐 Класи                        | стать                                |                                           |                                                 |  |  |  |
|            | -в Учителі                     | клас                                 |                                           |                                                 |  |  |  |
|            | -а учн                         | уроки Наст                           | троювані Homenko.png                      | Выберите файл для предварительного просмотра.   |  |  |  |
|            |                                | 🚽 Учитель року 2(                    | лони Office                               |                                                 |  |  |  |
|            |                                | 📚 Севастополь 20                     |                                           |                                                 |  |  |  |
|            |                                | 💻 Этот компьютер                     |                                           |                                                 |  |  |  |
|            |                                | Видео                                |                                           |                                                 |  |  |  |
|            |                                | 🗄 Документы 🧹 🛛                      | ogo.png shpak.png 🗸                       |                                                 |  |  |  |
|            |                                |                                      |                                           | ✓ Усі файли (*.*)                               |  |  |  |
|            | Оберіть фотограф               | но для учня шпака                    | Сервіс                                    | с 👻 Відкрити Скасувати                          |  |  |  |
|            | Поланне форми                  | 1 13                                 |                                           |                                                 |  |  |  |
|            | Натисніть кнопку Відк          | ОИТИ.                                |                                           |                                                 |  |  |  |
|            | Клацніть книпку <b>ОК</b> .    |                                      |                                           |                                                 |  |  |  |
| Слайд № 96 |                                |                                      |                                           |                                                 |  |  |  |
|            | Файл Основне Створення         | Зовнішні дані Знаряддя бази да       | аних 🛛 Скажіть, що потрібн                | ю зробити                                       |  |  |  |
|            | E 📥 X 🔍 🖇                      | 🕽 За зростанням 🛛 🏹 - 🛛 💽            | 🏝 Створити \sum 🕥                         | ab<br>•ac                                       |  |  |  |
|            |                                | 🕽 За спаданням 🔚 🗸 🔝                 | 🛃 Зберегти 🗳 🗸                            | → • Ж <u>К п</u> <u>⇒</u> <u>∈</u> ⊧п - <u></u> |  |  |  |
|            | тодання вставити Фільтр А      | Видалити сортування<br>все           | и 🔀 Видалити 👻 📰 – Знаит                  | <sup>™</sup>                                    |  |  |  |
|            | Подання Буфер обміну 🕞         | Сортування й фільтр                  | Записи По                                 | Форматування тексту                             |  |  |  |
|            | Усі об'єкти Асс 🖻 «            | 🗐 Учні                               |                                           |                                                 |  |  |  |
|            | Пошук                          | Учні ЗОШ №5                          |                                           |                                                 |  |  |  |
|            | Таблиці 🏾 🕆                    |                                      |                                           |                                                 |  |  |  |
|            | Викладання                     | 8                                    |                                           |                                                 |  |  |  |
|            | Класи                          | прізвище                             | Шпак                                      | Φοτοгραφία                                      |  |  |  |
|            | Учителі                        |                                      |                                           |                                                 |  |  |  |
|            | Ш Учні                         | ім'я М                               | Лаксим                                    |                                                 |  |  |  |
|            | Форми 🕆                        | дата народження                      | 13.05                                     | 1998                                            |  |  |  |
|            |                                |                                      |                                           |                                                 |  |  |  |
|            | Учителі                        | стать ч                              |                                           |                                                 |  |  |  |
|            | -в Учні                        | клас 1                               | 0A                                        |                                                 |  |  |  |
|            |                                |                                      |                                           |                                                 |  |  |  |
|            |                                |                                      |                                           |                                                 |  |  |  |
|            |                                |                                      | Фото                                      | графію додано                                   |  |  |  |
|            |                                |                                      |                                           |                                                 |  |  |  |
|            |                                |                                      |                                           |                                                 |  |  |  |
|            |                                |                                      |                                           |                                                 |  |  |  |
|            | Переидіть до наступного запису |                                      |                                           |                                                 |  |  |  |
|            | переидпь                       | до наступного запи                   | ic y                                      |                                                 |  |  |  |
|            | Перейдіть до наступного запису |                                      |                                           |                                                 |  |  |  |
|            | переидпь                       | до наступного запи                   | icy                                       |                                                 |  |  |  |

| Слайд № 97 |                                                                                                    |                                         |                                          |  |  |  |  |  |
|------------|----------------------------------------------------------------------------------------------------|-----------------------------------------|------------------------------------------|--|--|--|--|--|
|            | Файл Основне Створення Зовнішні да                                                                        | ні Знаряддя бази даних 🛛 Скажіть, що по | трібно зробити                           |  |  |  |  |  |
|            | 📑 📸 😽 🕎 🕅 За зростанням                                                                                   | 🏹 - Створити ∑                          | Q ab ··································· |  |  |  |  |  |
|            | Тодання Вставити Фільтр                                                                                   | Оновити                                 | Э → Ж К П → Ξ ← → П → Ш →<br>Знайти      |  |  |  |  |  |
|            | • • • • Я Видалити сорт                                                                                   | ування Т все × Видалити * Ш *           |                                          |  |  |  |  |  |
|            | Тодання Буфер обміну Га Сортування й фільтр Записи Пошук Форматування тех<br>Усі об'єкти Асс 🗟 «<br>Пацак |                                         |                                          |  |  |  |  |  |
|            |                                                                                                    |                                         |                                          |  |  |  |  |  |
|            | Таблиці *                                                                                                 |                                         |                                          |  |  |  |  |  |
|            | Викладання                                                                                                | 9                                       |                                          |  |  |  |  |  |
|            | Прізвиц                                                                                                   | це Хоменко                              | Фотографія                               |  |  |  |  |  |
|            | Учні ім'я                                                                                                 | Ірина                                   |                                          |  |  |  |  |  |
|            | Форми 🛠                                                                                                   |                                         |                                          |  |  |  |  |  |
|            | Викладання Підформа Дата нар<br>дата нар                                                                  | родження                                | <u>19.09.1995</u>                        |  |  |  |  |  |
|            | Стать                                                                                                    | ж                                       |                                          |  |  |  |  |  |
|            | В Учні Клас                                                                                               | 11A                                     |                                          |  |  |  |  |  |
|            |                                                                                                    |                                         | Bananananananananananananananananananan  |  |  |  |  |  |
|            |                                                                                                    |                                         |                                          |  |  |  |  |  |
|            | 1. Відкрийте контекстне ме                                                                                | еню об'єкту, що має містити фо          | отографію.                               |  |  |  |  |  |
|            | 2. Оберіть команду Керува                                                                                 | ання вкладеннями                        |                                          |  |  |  |  |  |
|            | 3. Клацніть кнопку <b>Додати</b>                                                                          |                                         |                                          |  |  |  |  |  |
|            | 4. Оберіть фото учениці <b>Хо</b>                                                                         | менко.                                  |                                          |  |  |  |  |  |
|            | 5. Клацніть кнопку <b>відкри</b> т                                                                        | ГИ.                                     |                                          |  |  |  |  |  |
|            | о. клацни в кнопку <b>ОК</b> .                                                                            |                                         |                                          |  |  |  |  |  |
|            | Фотографію буде додано.                                                                                   |                                         |                                          |  |  |  |  |  |
| Вправа     |                                                                                                    |                                         |                                          |  |  |  |  |  |
| Завдання   |                                                                                                    |                                         |                                          |  |  |  |  |  |
| № 17.4     | 0                                                                                                    |                                         | A                                        |  |  |  |  |  |
|            | Завдання 17.4 в MS Access                                                                                 |                                         |                                          |  |  |  |  |  |
|            |                                                                                                    |                                         |                                          |  |  |  |  |  |
|            |                                                                                                    |                                         |                                          |  |  |  |  |  |
|            |                                                                                                    |                                         |                                          |  |  |  |  |  |
|            | Змініть форм                                                                                              | у <mark>Учні</mark> , додавши д         | о неї емблему                            |  |  |  |  |  |
|            | шко                                                                                                    | ли та фотографії                        | vчнів                                    |  |  |  |  |  |
|            |                                                                                                    |                                         | <b>,_</b>                                |  |  |  |  |  |
|            |                                                                                                    |                                         |                                          |  |  |  |  |  |
|            |                                                                                                    | Учні                                    | – 🗆 X                                    |  |  |  |  |  |
|            | Mart 2011 No.5                                                                                            |                                         |                                          |  |  |  |  |  |
|            | УЧНІ ЗОШ №5                                                                                               | ( 1000)                                 |                                          |  |  |  |  |  |
|            |                                                                                                    |                                         |                                          |  |  |  |  |  |
|            |                                                                                                    |                                         |                                          |  |  |  |  |  |
|            | прізвище                                                                                                  | Шпак                                    | Фотографія                               |  |  |  |  |  |
|            | ім'я                                                                                                    | Максим                                  |                                          |  |  |  |  |  |
|            |                                                                                                    |                                         |                                          |  |  |  |  |  |
|            | дата народження                                                                                           | 13.05.1998                              |                                          |  |  |  |  |  |
|            | стать                                                                                                    | ч                                       |                                          |  |  |  |  |  |
|            |                                                                                                    |                                         |                                          |  |  |  |  |  |
|            | клас                                                                                                    | 10A                                     |                                          |  |  |  |  |  |
|            | Zanuc H 4 124 A A A                                                                                       |                                         |                                          |  |  |  |  |  |
|            |                                                                                                    | вез фильтра (пошук                      |                                          |  |  |  |  |  |
|            |                                                                                                    |                                         |                                          |  |  |  |  |  |